# HTC Radar C110e 使用指南

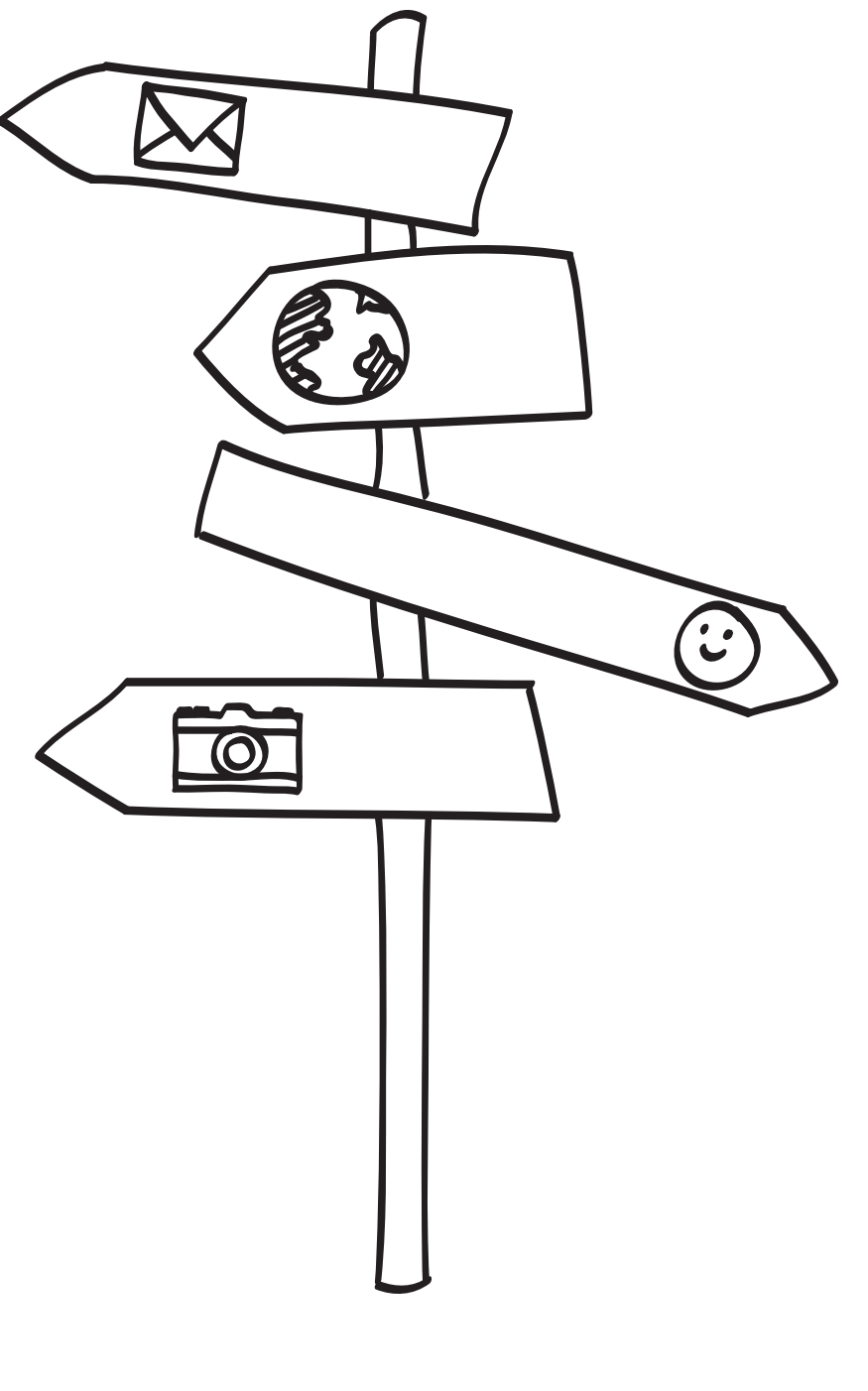

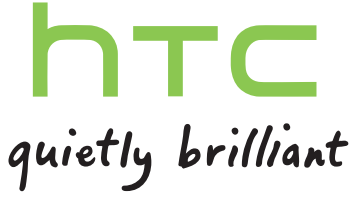

# 內容

| 開始使用     |    |
|----------|----|
| 包裝盒內容    | 7  |
| 手機元件說明   | 7  |
| 底蓋       | 9  |
| SIM 🛧    | 10 |
| 電池       | 11 |
| 切換手機開關   | 12 |
| 輸入 PIN 碼 | 12 |
| 手指觸控     | 12 |
| 初次設定手機   | 13 |
| 開始畫面     | 13 |

### 基本資訊

| 調整音量       | 14 |
|------------|----|
| 睡眠模式       | 14 |
| 鎖定畫面       | 15 |
| 變更鈴聲       | 15 |
| 變更佈景主題     | 16 |
| 帳戶設定       | 16 |
| 在應用程式之間切換  | 16 |
| Windows 市集 | 17 |
|            |    |

### 手機通話功能

| ナ饭地の火形        |    |
|---------------|----|
| 撥打電話          | 18 |
| 收到來電          | 19 |
| 通話期間可以執行哪些動作? | 19 |
| 啟動多方通話        | 20 |
| 通話記錄          | 21 |
| 開啟或關閉飛航模式     | 21 |
|               |    |

.....

### 連絡人

| 與朋友保持聯繫      | 22 |
|--------------|----|
| 從 SIM 卡匯入連絡人 | 22 |
| 新增新的連絡人      | 22 |
| 篩選連絡人清單      | 23 |
| 合併連絡人的個人檔案   | 23 |
| 搜尋、編輯或刪除     | 23 |
| 連絡人群組        | 24 |
| 什麼是我的連絡人卡片?  | 25 |
| 在社交網路上貼文     | 25 |
| 篩選社交更新       | 26 |
|              |    |

#### 3 內容

### 訊息中心

| 同時傳訊和聊天  | 27 |
|----------|----|
| 在訊息中分享圖片 | 28 |
| 檢視及回覆簡訊  | 29 |
| 管理對話     | 29 |
|          |    |

#### 電子郵件

| 新増 Windows Live 帳戶                  | 31 |
|-------------------------------------|----|
| 新增 POP3/IMAP 電子郵件帳戶                 | 31 |
| 新増 Microsoft Exchange ActiveSync 帳戶 | 31 |
| 查看電子郵件                              | 32 |
| 傳送電子郵件                              | 33 |
| 管理電子郵件訊息                            | 34 |
| 變更電子郵件帳戶設定                          | 34 |
|                                     |    |

#### 相機

| 35 |
|----|
| 36 |
| 36 |
| 37 |
| 37 |
| 38 |
| 38 |
|    |

.....

### 相片、影片和音樂

| 圖片        | 39 |
|-----------|----|
| 音樂 + 影片   | 41 |
| HTC Watch | 42 |
| 多媒體連線     | 45 |
|           |    |

| 同步            |    |
|---------------|----|
| 為何需要 Zune 軟體? | 48 |
| 安裝及設定 Zune 軟體 | 48 |
| 同步圖片、音樂和影片    | 48 |
| 設定無線同步        | 49 |
|               |    |

### 網際網路連線

| 數據連線          | 50 |
|---------------|----|
| Wi-Fi         | 51 |
| 使用手機做為行動無線基地台 | 53 |

| 搜尋和網頁瀏覽器      |    |
|---------------|----|
| 搜尋網百          | 54 |
| 掃描條碼、Tags 和文字 | 54 |
| 開啟並瀏覽網頁       | 56 |

### 地圖和位置

#### 4 內容

| Bing Maps     | 58 |
|---------------|----|
| HTC Locations | 61 |

| 行事層       64         建立前時傍新工作       65         顧示及同步行事層       66         更多應用程式       67         電看系象       68         鉴說股票資訊       69         調取預過機要       71         使用記事       72         Office 中心有腳些功能?       74         遊園中心內的 Xbox LIVE       75         藍牙       74         連載監牙配件       76         中斷與藍牙配件       76         中斷與藍牙配件       76         野願取設定       77         整更顯示設定       78         管理應用程式和儲存空間       78         實理應用程式和儲存空間       79         更新及重設       70         更新及重設       79         更加容量       79         空全性       80         更加容量       80         更加容量       80         更加容量       80         更加容量       80         更加容量       80         更加容量       80         更加容量       80         更加容量       80         更加容量       80         更加容量       80         更加容量       80         更加容量       80         更加容量                                                                                                    |                  |    |
|----------------------------------------------------------------------------------------------------|------------------|----|
| 行事層的功能     64       建立行事層約會     64       建立行事層約合業     65       第元及同步行事層     65       更名應用程式     66       更多應用程式     67       雪看氣象     68       資源計TC Hub ?     67       雪看氣象     68       實認股票資訊     69       讀取新問論要     71       使用記事     72       Office 中心有腳些功能?     74       遊戲中心內的 Xbox LIVE     75       藍牙     76       華振監牙配件     76       中斷與監牙配件的連續     76       靜能配對     76       靜能配對     76       靜能配對     76       靜能配對     76       靜能配對     76       靜能配對     76       靜能配對     76       靜能配對     76       靜能配對     76       靜能配對     76       靜能     76       靜能觀到     76       靜能配對     76       夏定     77       變更顯示說     78       費正應     78       費正應     78       費正應     79       夕全性     90       更新已     72       夏加爾要     80       夏加爾要     80       夏加爾要     83       夏加爾要                                                                                                    | 行事曆              |    |
| 第 世 19 50 元         64           建立有事局約會         64           建立有事局約會         65           購示及同步行事層         66           更多應用程式         66           更多應用程式         67           雪看氣象         68           追蹤設票資訊         69           過取新聞摘要         71           健用記事         72           Office 中心有腳些边能?         74           遊戲中心內的 Xbox LIVE         75           藍牙         75           藍牙         76           中斷與監牙配件         76           中斷與監牙配件         76           弊難要訴或說定         77           變更音效說定         77           變更更就說定         78           營理應用程式和儲存空間         79           受全性         79           D/PIN 碼保護 SIM 卡         80           使用容碼保護手機         80           更新入量重點         80           更新入量重點         80           更新入量重點         80           更新入量重點         80           更新入量重點         80           更新入量重點         80           更新入量重點         80           更新人量量量         80           更新人量         80 </th <th>行事歷的功能</th> <th>64</th> | 行事歷的功能           | 64 |
| 2日11 5年101 年       65         第元及同步行事題       66         更多應用程式       67         宿漏 HT C Hub ?       67         直看家象       68         差蹤股票資訊       69         調取新聞摘要       71         使用名型       72         近日11       73         運動新聞構築       71         使用名型       74         遊戲中心內的 Xbox LIVE       75         藍牙       75         藍牙       76         摩擦配引配件       76         解影配引       76         解影配引       76         摩擦配引配件       76         摩擦配引配件       77         夏里爾次配定       77         夏里爾次配定       78         寶里爾三次配定       78         寶里爾三次配定       78         寶里爾三次配定       78         寶里爾三次配定       78         寶里爾里言       78         寶里爾里言       78         寶里爾里書       78         寶里書       78         寶里書       79 <b>安全性</b> 90 <b>夏山</b> 和月泉及美麗知       80         夏山       91         夏山       92         摩                                                                                                    | 建立行事歷約會          | 64 |
| 第元及同步行事層     66       更多應用程式     67       宣看氣象     68       遊蹤股票資訊     69       遊蹤股票資訊     69       遊蹤別前提要     71       使用記事     72       Office 中心有關些功能?     74       遊戲中心內的 Xbox LIVE     75       整牙     75       整牙     76       摩擦配對     76       靜說配對     76       靜說配點     76       靜說記書     77       變更語書     78       雙理應用程式和醫     80       更新及重點     80       更新及重點     80       更新及重點     80   <                                                                                                    | 建立新的待辦工作         | 65 |
| 更多應用程式       67         宣電家       68         這蹤設票資訊       69         讀取新聞講要       71         使用記事       72         Office 中心有酬些功能?       74         激散中心內的 Xbox LIVE       75         整牙       75         整牙       76         中斷與監牙配件的連線       76         中斷與監牙配件的連線       76         解除起對       76         設定       76         設定       71         整更顯示說定       77         變更皆欢說定       78         營理應用程式和儲存空間       79 <b>安全性</b> 90         更新及重設       80         更新成量更新       80         更新成量更新       82         準備軟體更新       83         北國重設       83                                                                                                    | 顯示及同步行事曆         | 66 |
| 更多應用程式       67         何謂 HTC Hub ?       67         营業家       68         追蹤股票機點       69         調取新聞構要       71         使用記事       72         Office 中心奇圖些功能 ?       24         遊戲中心內創 Nbox LIVE       75         藍牙       76         建居服牙配件       76         中斷風麗牙配件       76         靜除配對       76         静能配對       76         静能配對       76         靜能配對       76         靜能配對       76         靜能配對       76         靜能配對       76         靜能配對       77         變更關示說定       77         變更配示說定       78         雙理原用程式和儲存空間       78         學里音效說定       78         算理應用程式和儲存空間       79         文全性       79         文全性       79         即個取得保護手機       80         使用容错保護手機       80         使用容错误手機       80         使用容错误新       82         夏和歐國語       82         夏和歐國語       82         夏和歐國語       82         夏和歐國語       82         學                                                                                                    |                  |    |
| 何謂 HTC Hub?       67         查看氣象       68         道蹤股票資訊       69         類取新環論要       71         使用記事       72         Office 中心有腳些功能?       74         遊戲中心內的 Xbox LIVE       75         藍牙       76         夢子       76         野豚配引豆配件的連線       76         解除配引豆配件的連線       76         解除配引豆配件的連線       76         解放電話切能       77         壁更顯示認定       76         設定       77         整更顯示認定       78         管理應用程式和儲存空間       79         夕全性       79         安全性       80         使用恐懾保護 SIM 卡       80         使用恐債保護手機       81         即何取得及安裝更新       82         安美更新       83         出版重設       83                                                                                                    | 更多應用程式           |    |
| <b>1</b>                                                                                                    | 何謂 HTC Hub?      | 67 |
| 追蹤別票資訊       69         講取新聞摘要       71         使用記事       72         Office 中心有哪些功能?       74         遊館中心內的 Xbox LIVE       75           第         建提記写配件       76         中間與點写配件的連線       76         中間與點写配件的連線       76         解除配對       76         診定       77         シア       77         整更音次認定       78         響更高       78         管理應用程式和儲存空間       79         夕全性       2         以 PIN 碼保護 SIM 卡       80         使用容碼保護手機       80         更新入量工       81         更新人員工       82         英級更新       83         出版重點       83                                                                                                    | 查看氣象             | 68 |
| 請取新聞摘要       71         使用記事       72         Office 中心有鄙些功能?       74         遊戲中心內的 Xbox LIVE       75         藍牙       76         中斷與藍牙配件的連線       76         中斷與藍牙配件的連線       76         今節除配對       76         診放定       76         助心電話功能       77         變更簡示說定       77         變更簡示說定       78         營理應用程式和儲存空間       78         管理應用程式和儲存空間       79         它全性       80         使用容碼保護手機       80         更新人量重設       81         如何取得及安裝更新       82         掌握觀說       83         出哪重說       83                                                                                                    | 追蹤股票資訊           | 69 |
| 使用記事       72         Office 中心有腳些功能?       74         遊戲中心內的 Xbox LIVE       75         藍牙       76         準接転牙配件       76         中斷與監号配件的連線       76         解除配對       76         設定       75         助心電話功能       77         變更喜欢說定       78         變更音欢說定       78         變更音欢說定       78         管理應用程式和儲存空間       79         安全性       79         安全性       80         更新入量重設       80         更新及重設       80         更新服       80         更新服       80         更新服       80         更新服       80         更新服       80         更新服       80         更新服       80         更新服       80         更新服       80         更新服       80         更新服       80         夏季要點       83         出版電影       83         出版電影       83                                                                                                    | 讀取新聞摘要           | 71 |
| Office 中心有腳些功能?       74         遊戲中心內的 Xbox LIVE       75                                                                                                    | 使用記事             | 72 |
| 遊戯中心内的 Xbox LIVE         75           藍牙                                                                                                    | Office 中心有哪些功能?  | 74 |
|                                                                                                    | 遊戲中心內的 Xbox LIVE | 75 |
| 藍牙       76         準態蓋牙配件       76         中斷與藍牙配件的連線       76         解除配對       76         設定       77         製更顯示設定       77         變更顯示設定       77         變更顯示設定       78         響更顯示設定       78         響更顯示設定       78         響更顯示設定       78         響更顯示設定       78         響更顯示設定       79         安全性       79         安全性       80         使用密碼保護 SIM 卡       80         使用密碼保護 F機       80         更新及重設       82         準備軟體更新       82         掌備軟體更新       82         掌機軟體更新       83         出產重設       83                                                                                                    |                  |    |
| 連接転牙配件       76         申斷與藍牙配件的連線       76         解除配對       76         設定       77         尠更顯示設定       77         變更顯示設定       78         變更語言       78         管理應用程式和儲存空間       79         安全性       79         少 PIN 碼保護 SIM 卡       80         使用密碼保護手機       80         更新乃重設       80         更新乃重設       81         如何取得及安裝更新       82         學攝軟體更新       83         出廠重設       83                                                                                                    | <br>些牙           |    |
| 連接話好配件       76         中斷與藍牙配件的連線       76         解除配對       76         設定       77         魅心電話功能       77         變更顯示設定       78         變更語言       78         管理應用程式和儲存空間       79         安全性       79         文全性       8         以 PIN 碼保護 SIM 卡       80         使用密碼保護手機       80         更新乃全重設       82         型範示       82         型補軟體更新       82         空凝更新       83         出廠重設       83                                                                                                    | <u> </u>         |    |
| 中              前段監分配件的連線             方                /6          解除配對               76          設定               ñ          貼心電話功能               77          變更顯示設定               77          變更語言               78          管理應用程式和儲存空間               79                 女全性               79                 以 PIN 碼保護 SIM 卡             使有密碼保護手機               80                 更新及重設               79                 更新及重設               80                 更新發               82                 な会主性               80                 如何取得及安裝更新               82                 如何取得及安裝更新               82                 で             で                                                                                                    | 連接監牙配件           | 76 |
| 解除配封       /6         設定       10         貼心電話功能       77         變更顯示設定       77         變更音效設定       78         變更音算       78         營理應用程式和儲存空間       79         安全性       79         以PIN 碼保護 SIM 卡       80         使用密碼保護手機       80         更新及重設       82         準備軟體更新       82         安裝更新       83         出廠重設       83                                                                                                    | 中斷與藍牙配件的連線       | 76 |
| 設定       第         貼心電話功能       77         變更願示設定       77         變更言意       78         營理應用程式和儲存空間       79         安全性       79         以 PIN 碼保護 SIM 卡       80         使用密碼保護手機       80         更新及重設       82         準備軟體更新       82         芝裝更新       83         出廠重設       83                                                                                                    | 解际配封             | /6 |
| 設定       第         貼心電話功能       77         變更競力設定       77         變更善力設定       78         變更結合       78         管理應用程式和儲存空間       79         安全性       79         文字全性       80         使用密碼保護手機       80         更新及重設       80         更新及重設       82         準備軟體更新       82         安裝更新       83         出廠重設       83                                                                                                    |                  |    |
| 貼心電話功能       77         變更額示設定       77         變更音言       78         營更語言       78         管理應用程式和儲存空間       79         安全性       79         少 PIN 碼保護 SIM 卡       80         使用密碼保護手機       80         更新及重設       82         準備軟體更新       82         安装更新       83         出廠重設       83                                                                                                    | 設定               |    |
| 響更額示設定     77       響更高效設定     78       響更高言     78       管理應用程式和儲存空間     79       安全性     79       以 PIN 碼保護 SIM 卡     80       使用密碼保護手機     80       更新及重設     82       準備軟體更新     82       安裝更新     83       出廠重設     83                                                                                                    | 貼心電話功能           | 77 |
| 響更音效設定       78         變更語言       78         管理應用程式和儲存空間       79         安全性       79         以 PIN 碼保護 SIM 卡       80         使用密碼保護手機       80         更新及重設       82         準備軟體更新       82         安装更新       83         出廠重設       83                                                                                                    | 變更顯示設定           | 77 |
| 響更語言       78         管理應用程式和儲存空間       79         安全性          以 PIN 碼保護 SIM 卡       80         使用密碼保護手機       80         更新及重設       82         準備軟體更新       82         安裝更新       83         出廠重設       83                                                                                                    | 變更音效設定           | 78 |
| 管理應用程式和儲存空間       79         安全性       80         以 PIN 碼保護 SIM 卡       80         使用密碼保護手機       80         更新及重設       82         準備軟體更新       82         安裝更新       83         出廠重設       83                                                                                                    | 變更語言             | 78 |
| 安全性       80         以 PIN 碼保護 SIM 卡       80         使用密碼保護手機       80         更新及重設       82         如何取得及安裝更新       82         準備軟體更新       82         安裝更新       83         出廠重設       83                                                                                                    | 管理應用程式和儲存空間      | 79 |
| 安全性       80         以 PIN 碼保護 SIM 卡       80         使用密碼保護手機       80         更新及重設       82         如何取得及安裝更新       82         準備軟體更新       82         安裝更新       83         出廠重設       83                                                                                                    |                  |    |
| 以 PIN 碼保護 SIM 卡     80       使用密碼保護手機     80       更新及重設     80       如何取得及安裝更新     82       準備軟體更新     82       安裝更新     83       出廠重設     83                                                                                                    |                  |    |
| 以 PIN 碼保護 SIM 卡     80       使用密碼保護手機     80       更新及重設     80       如何取得及安裝更新     82       準備軟體更新     82       安裝更新     83       出廠重設     83                                                                                                    |                  |    |
| 使用密碼保護手機     80       更新及重設     2       如何取得及安装更新     82       準備軟體更新     82       安裝更新     83       出廠重設     83                                                                                                    | 以 PIN 碼保護 SIM 卡  | 80 |
| 更新及重設       82         如何取得及安裝更新       82         準備軟體更新       82         安裝更新       83         出廠重設       83                                                                                                    | 使用密碼保護手機         | 80 |
| 更新及重設       約         如何取得及安裝更新       82         準備軟體更新       82         安裝更新       83         出廠重設       83                                                                                                    |                  |    |
| 如何取得及安裝更新     82       準備軟體更新     82       安裝更新     83       出廠重設     83                                                                                                    | 更新及重設            |    |
| 準備軟體更新     82       安裝更新     83       出廠重設     83                                                                                                    | 如何取得及安裝更新        | 82 |
| 安裝更新         83           出廠重設         83                                                                                                    | 準備軟體更新           | 82 |
| 出廠重設 83                                                                                                    | 安裝更新             | 83 |
|                                                                                                    | 出廠重設             | 83 |
| 支播印尼塔                                                                                                    |                  |    |
|                                                                                                    | 商煙和版權            |    |

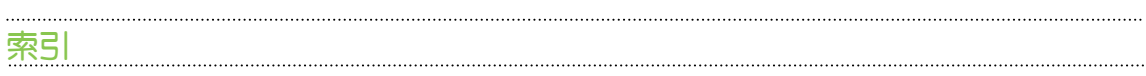

## 本指南中使用的文字慣例

本使用指南使用下列符號表示有益資訊或重要資訊。

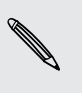

7

Ţ

此為註記。註記通常提供額外的資訊,例如當您選擇執行或不執行某些動作時,裝置會出現何 種結果。註記也提供僅適用於特定狀況的資訊。

此為提示。提示告訴您執行特定步驟或程序的替代方法,或顯示可能對您有幫助的選項。

此表示為重要資訊,就是指您必須執行,才能完成特定工作,或讓某項功能正常運作。

此表示為安全預防措施資訊,也就是您必須特別注意的資訊,以免發生任何可能的問題。

### 其他協助資源

如需健康、安全和管理等相關資訊,請詳讀包裝盒內提供的「安全與法令注意事項」。 除了本使用指南,您也可以在 www.htc.com/support 中找到說明資訊、常見問答集等資料。 若要深入瞭解如何使用 Windows<sup>®</sup> 手機,請在手機上開啟說明 + 使用教學。或使用網頁瀏覽器, 進入 windowsphone.com。

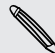

有些 Windows 手機功能或 Microsoft<sup>®</sup> 服務可能無法在部分國家或地區使用。

7 開始使用

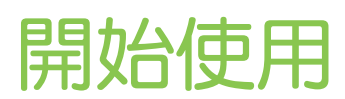

### 包裝盒內容

包裝盒內應有下列物品:

- 手機
- USB 傳輸線
- 3.5 mm 立體聲耳機
- 電源變壓器
- 快速入門指南
- 安全與法令注意事項

## 手機元件說明

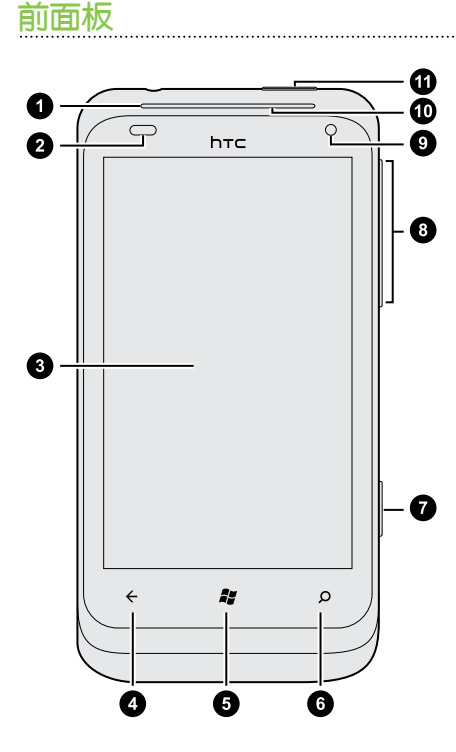

- 1. 聽筒
- 2. 光線和靠近感應器
- 3. 觸控式螢幕
- 4. 返回鍵
- 5. 開始
- 6. 搜尋
- 7. 相機
- 8. 調高音量和調低音量
- 9. 前相機
- 10. 通知 LED 指示燈
- 11. 電源

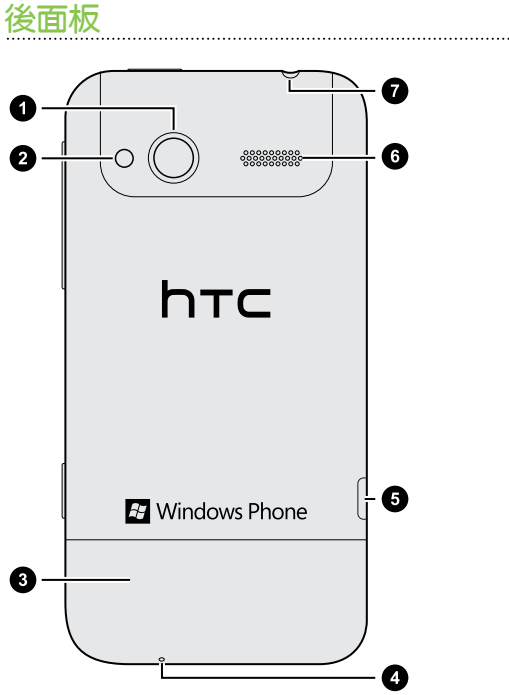

- 1. 500 萬畫素相機
- 2. LED 閃光燈
- 3. 底蓋
- 4. 麥克風
- 5. USB 接頭
- 6. 擴音器
- 7. 3.5mm 耳機插孔

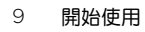

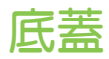

### 取下底蓋

必須取下底蓋,才能存取 SIM 卡插槽。

- 在取出底蓋之前,請確定將手機電源關閉。
  - 1. 小心握住手機,將手機翻面,讓前面板背向自己。
  - 2. 用兩手的大拇指推出底蓋,將底蓋取下

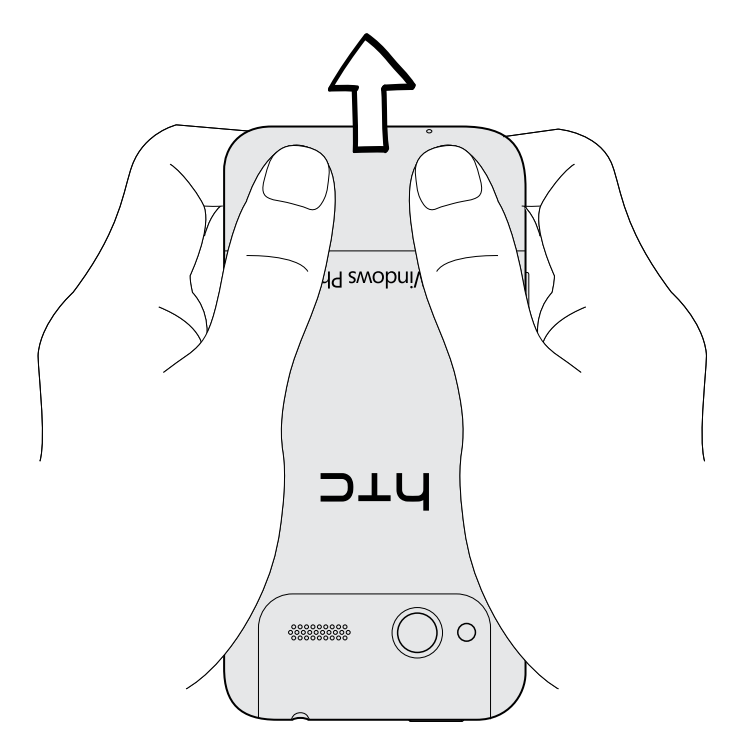

#### 裝回底蓋

- 1. 將底蓋對齊手機底部。
- 2. 將底蓋推入定位。底蓋卡入時會發出喀一聲。

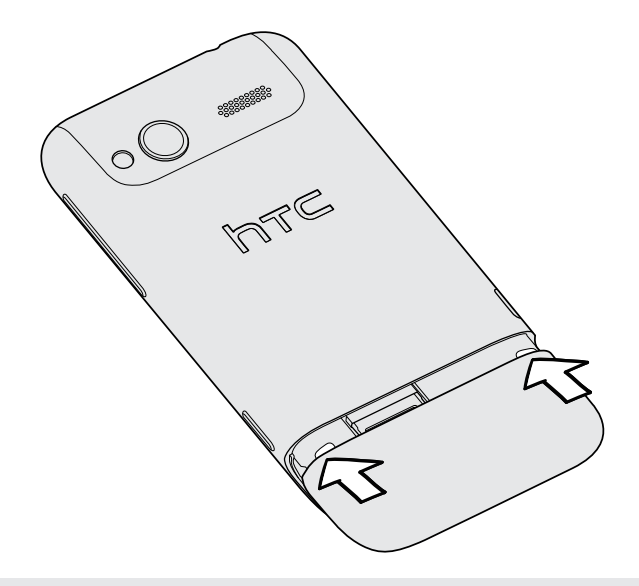

 手機天線位在底蓋下方。為確保手機擁有最佳的無線收訊,建議您將底蓋牢牢固定在手機背面 板。

### SIM 卡

SIM 卡包含您的電話號碼、詳細服務資訊,以及用來儲存電話簿連絡人和/或訊息的記憶體。

### 插入 SIM 卡

- 1. 取下底蓋。
- 2. 將 SIM 卡金屬接點部分朝下,截角處朝向插槽外,依此方向插入 SIM 卡。
- 3. 將 SIM 卡完全推入。

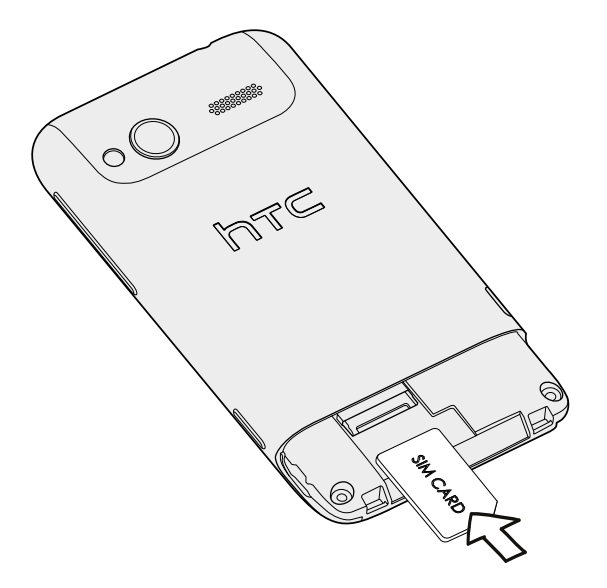

11 開始使用

#### 取出 SIM 卡

- → 在取出 SIM 卡之前,請確定將手機電源關閉。
  - 1. 取下底蓋。
  - 2. 將 SIM 卡抽出。

### 電池

本手機使用內建的充電式鋰電池。電池在下次充電前可以使用多長的時間,將視手機的使用情形 而定。您所使用的功能及配件都會影響電池的使用時間。像是一直開啟藍牙<sup>®</sup>連線,便會使用較多 的電力。長時間通話和經常瀏覽網頁,都會使用較多的電池電力。此外,位置也是考量點之一:行 動網路訊號太弱,以及溫度過於極端,都會造成電池的負擔。

#### 為電池充電

在開啟並開始使用手機前,建議您先為電池充電。

只能使用包裝內隨附的電源變壓器和 USB 傳輸線來為電池充電。

1. 將 USB 傳輸線較小的一端插入 USB 接頭。

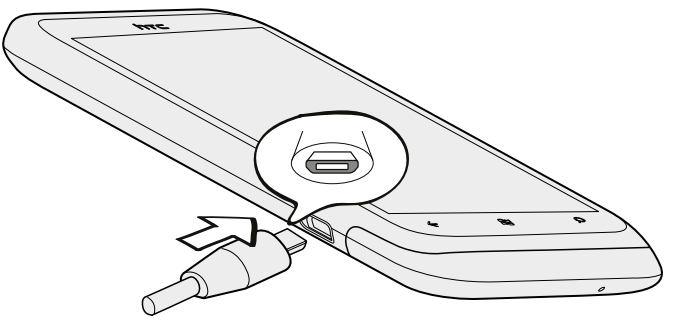

- 2. 將 USB 傳輸線另一端插入電源變壓器。
- 3. 將變壓器插入電源插座,開始為電池充電。

電池充電時,通知 LED 指示燈會亮起橘色。電池充飽電後,指示燈會持續亮起綠色。

充電時如果開啟手機的電源,狀態列會顯示充電中圖示 **上上**。當電量充飽後,電池充電中圖示就 會變成電量充飽圖示 \_\_\_\_\_。

、 為了安全起見, 電池會在過熱時停止充電。

## 切換手機開關

### 開啟電源

只要按下電源鍵,就是這麼簡單。

第一次開啟手機電源時,您必須先設定手機。

### 關閉電源

- 1. 如果畫面此時關閉,請按下電源鍵,讓畫面重新出現,接著將螢幕解鎖。
- 2. 按住電源鍵,直到出現訊息向下滑動即可關機。
- 3. 用手指在螢幕上向下滑動。

### 輸入 PIN 碼

大部分的 SIM 卡都內建了由電信業者所設定的 PIN 碼 (個人識別碼)。 要求輸入 PIN 碼時,請輸入 PIN 碼,然後點選輸入。

### 手指觸控

| 點選              | 當您想要使用鍵盤輸入、想要選取應用程式和設定等螢幕上的項目,或想要按下螢幕上的按鈕時,只要以手指點選即可。                   |
|-----------------|-------------------------------------------------------------------------|
| 按住              | 若要開啟某項目(例如通訊錄或網頁中的連結)的可用選項時,只要按住該項目即可。                                  |
| 快速滑<br>動或滑<br>動 | 快速滑動或滑動表示在畫面上用手指做出快速的垂直或水平拖曳的動作。                                        |
| 拖曳              | 在您開始拖曳之前,必須用手指按住並施加一定的壓力。直到拖曳到所要的位置之前都<br>不能放開手指。                       |
| 輕觸              | 輕觸畫面與快速滑動的動作類似,只不過您必須以更輕、更快的指觸來滑動手指。但指<br>觸只能以垂直方向移動,例如在輕觸連絡人或訊息清單時。    |
| 旋轉              | 針對大部分的畫面,只要將手機側向轉動即可自動將螢幕方向從直向變為橫向。在輸入<br>文字時,您還可以將手機側向轉動,以顯示更大的螢幕鍵盤。   |
| 縮放              | 在某些應用程式(例如圖片或網頁瀏覽器)中,您可以在檢視圖片或網頁時用兩根手指頭<br>(例如大姆指和食指)在螢幕上「縮放」,以進行放大或縮小。 |

### 初次設定手機

第一次開啟手機電源時,畫面會要求您設定手機。請在開啟手機之前,先插入 SIM 卡。之後依照 螢幕上的指示進行,就可以迅速完成設定並開始使用。

請務必登入您的 Windows Live<sup>®</sup> ID,才能使用 Hotmail<sup>®</sup>、Marketplace、Xbox LIVE<sup>®</sup>等服務。

### 開始畫面

您可以直接在開始畫面上看到所有的即時方塊,這些方塊會持續更新,並顯示與您最切身相關的內容,包括相簿、新訊息和電子郵件的數量等。

- 只要用手指在畫面上往上或往下快速滑動,即可捲動方塊。
- 在開始畫面上,點選
   ,可存取應用程式和設定。
- 若要從任何應用程式或設定畫面返回開始畫面,請按下 🎝 。

#### 重新排列方塊

- 1. 按住您想要移動的方塊,直到方塊浮起。
- 2. 將方塊拖曳到您要放入的位置。
- 3. 持續重新排列,直到將所有方塊放到想要的位置。
- 4. 移完方塊後,點選畫面上的任何位置,或按下 🎝 。

將項目固定在開始畫面上

您可以將任何項目固定在開始畫面上,包括:應用程式、圖片、歌曲、喜愛的網站、文件,甚至是 連絡人。

舉例來說,當您將某位連絡人固定在開始畫面上時,您就可以直接在該方塊中看見其所有的更新, 像是摘要、電子郵件、簡訊和通話通知等。

- 1. 若要固定項目,請按住畫面,直到出現功能表。
- 2. 點選釘選到開始畫面。

將方塊取消固定

- 1. 按住您想要移除的方塊。
- 2. 點選 🐼。

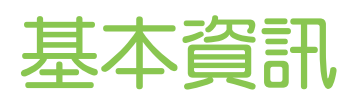

### 調整音量

- 1. 按下調高音量或調低音量鍵,以顯示音量控制列。
- 2. 持續按下,直到變成您所要的音量。

#### 讓鈴聲靜音

- 1. 按下調高音量或調低音量鍵,以顯示音量控制列。
- 2. 點選 💽。

如果設定中的震動選項為開啟,手機便會變為震動模式。如果未開啟,手機將變為靜音模式。

### 睡眠模式

睡眠模式可在螢幕關閉時讓手機進入低耗電狀態,以節省電池電力。 當手機放在背袋或口袋時, 還可避免不小心按到按鈕。而且還不用擔心收不到簡訊或來電。

### 切換為睡眠模式

只要快速按下電源鍵,即可關閉螢幕,並切換為睡眠模式。此外,手機也會在閒置一段時間後, 自動進入睡眠模式。

#### 從睡眠模式中喚醒

若要手動喚醒手機,請按下電源鍵。接著您必須將螢幕解鎖。

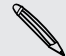

手機會在有來電時自動喚醒。

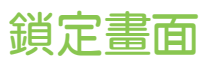

#### 將螢幕解鎖

用手指在螢幕上向上滑動,即可將螢幕解鎖或接聽來電。

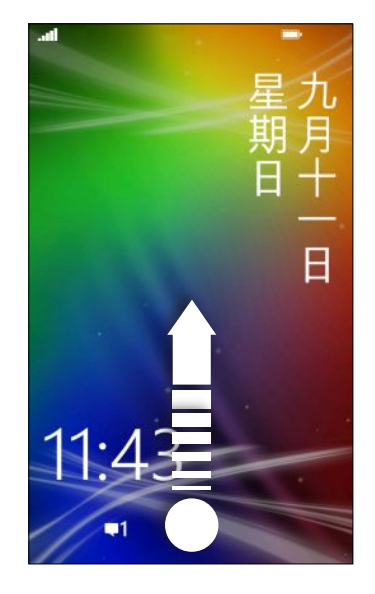

如果您已從設定中設定了密碼,則必須輸入密碼,才能將螢幕解鎖。

#### 變更鎖定螢幕桌布

除了瀏覽預設的桌布收藏以外,您也可以從相機拍攝的相片中選擇。

- 1. 在開始畫面上,點選 🕑 。
- 2. 點選設定 > 鎖定 + 背景圖案。
- 3. 點選變更背景圖案,然後選擇預設桌布或相片。
- 如果選取的相片超過允許的桌布大小,請裁切相片。
   若要裁切相片,請拖曳相片,將想要設為桌布的部分放入裁切方塊,然後點選 ②。

### 變更鈴聲

從預設的鈴聲中選擇。

- 1. 在開始畫面上,點選 🕑 。
- 2. 點選設定 > 鈴聲 + 音效。
- 3. 點選鈴聲方塊。
- 4. 點選鈴聲名稱旁的圖示,即可試聽鈴聲。
- 5. 點選您想要使用的鈴聲。

## 變更佈景主題

心情不好嗎? 您可以變更螢幕的背景和重點色,使其符合您的心情。 您選擇的重點色會出現在許 多不同的地方,像是開始畫面上的方塊、應用程式圖示、網頁連結、訊息等。

- 1. 在開始畫面上,點選 🔊。
- 2. 點選設定 > 佈景主題。
- 3. 點選個別方塊,選擇您喜歡的背景和重點色。

### 帳戶設定

設定像是 Windows Live、Outlook® (Exchange ActiveSync®)和 Google®等線上帳戶,以用 來收發電子郵件。

根據所設定的電子郵件帳戶類型而定,手機上可能會顯示連絡人、行事曆等項目或其他資訊。登入 Facebook<sup>®</sup>等社交網路帳戶後,您還可以檢視好友的動態更新,並檢視他們所張貼的相片。

#### 設定帳戶

- 1. 在開始畫面上,點選 🕑。
- 2. 點選設定 > 電子郵件 + 帳戶。
- 3. 點選新增帳戶,然後點選想要設定的帳戶類型。
- 4. 輸入電子郵件地址和密碼,然後點選登入。

#### 同步帳戶

如果您在帳戶中看不到最新的電子郵件訊息或動態更新,可以手動同步帳戶來下載最新的內容。

- 1. 在開始畫面上,點選 🕑 。
- 2. 點選設定 > 電子郵件 + 帳戶。
- 3. 按住想要下載其資訊的帳戶,然後點選同步。

#### 刪除帳戶

- 1. 在開始畫面上,點選 🕑。
- 2. 點選設定 > 電子郵件 + 帳戶。
- 3. 點選想要刪除的帳戶,然後點選刪除。

### 在應用程式之間切換

手機可同時執行多個應用程式,而且可以輕鬆地在所有的應用程式之間切換。

- 1. 按住 🗲 ,以檢視目前執行中的應用程式。
- 用手指在畫面上左右快速滑動,以檢視所有開啟中的應用程式,然後點選想要使用的應用程式。

### Windows 市集

您可以從 Windows 市集 輕鬆下載並購買符合個人需求的應用程式。網站提供許多免費程式和 付費程式,從日常使用的應用程式、功能強大的商用應用程式,到好玩的遊戲都有。而且也可以購 買歌曲。

從開始畫面上,點選 🕑 > 市集,然後開始購物。

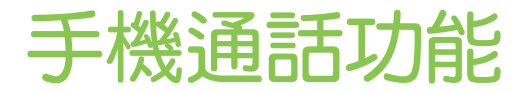

### 撥打電話

- 大部分的 SIM 卡都內建了由電信業者所設定的 PIN 碼 (個人識別碼)。要求輸入 PIN 碼時,請 輸入 PIN 碼,然後點選確定。如果您連續三次 PIN 碼輸入錯誤,那麼 SIM 卡會立刻被鎖定。 但別擔心!您只需要洽詢電信業者,並查出您的 PUK (PIN 碼解鎖鍵)即可。
  - 1. 在開始畫面上,點選 🕻 。
  - 2. 點選 🕕 , 開啟數字鍵。
  - 3. 輸入您想要撥打的號碼,然後點選撥號。

若要掛斷,請點選結束通話。

如果您要掛斷電話,但卻未顯示電話撥號畫面,請點選畫面頂端的通知,然後點選結束通話。

#### 撥打緊急電話

在某些地區,即使手機尚未安裝 SIM 卡或 SIM 卡已被封鎖,您仍可以用手機撥打緊急電話。

- 1. 在開始畫面上,點選 🕻 。
- 2. 點選 🕕, 開啟數字鍵。
- 3. 撥打所在地區的緊急電話號碼,然後點選撥號。

 $\nabla$ 

如果您已啟用密碼,但卻忘記了密碼,只要點選鎖定螢幕上的緊急電話,然後撥打該地區的緊急電話號碼,則即使不用輸入密碼也可以撥打緊急電話。。

#### 撥打國際電話

- 1. 在開始畫面上,點選 🕻 。
- 2. 點選 🕕, 開啟數字鍵。
- 按住數字鍵 O,直到出現加號 (+)。
   出現加號 (+),表示您正在撥打國際電話 (取代輸入所要撥打之國家的國際接取碼)。
- 4. 在數字鍵輸入下列號碼:
  - 國家或地區代碼
  - 區碼(開頭不用輸入數字鍵 O)
  - 電話號碼
- 5. 點選通話。

### 收到來電

當收到來電時,會出現來電畫面。

接聽來電

- 點選接聽。
- 如果螢幕為關閉並在接到來電時喚醒,請從螢幕底部往上滑動,先將螢幕解鎖,然後再點選接聽。

拒接來電

- 點選拒接來電。
- 如果螢幕為關閉並在接到來電時喚醒,請從螢幕底部往上滑動,先將螢幕解鎖,然後再點選 拒接來電。

#### 將鈴聲設為靜音且不拒接來電

請執行下列其中一個步驟:

• 將手機面朝下放在穩定的表面上。

如果手機已面朝下,則手機有後續的來電時仍會響鈴。

- 按下調高音量鍵或調低音量鍵。
- 按下電源鍵,可讓鈴聲靜音並關閉螢幕。

### 通話期間可以執行哪些動作?

在通話中,使用螢幕按鈕可開啟擴音功能、保留電話等。

在通話期間開啟擴音功能

為降低可能對聽力造成的損害,當擴音功能開啟時,請勿將手機靠近耳朵。

在通話畫面上,點選擴音器。

若要關閉擴音功能,只要再次點選擴音器。

保留通話

在通話畫面上,點選保留。

若要繼續通話,請再次點選保留。

#### 切換通話

如果您在通話中接到其他來電,可以選擇在兩個通話之間切換。

- 1. 收到其他來電時,點選接聽可接受第二通來電,並保留第一通電話。
- 2. 若要切換通話,請點選畫面頂端的控制列。

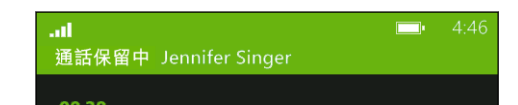

3. 若要結束目前的通話並回到其他通話,請點選結束通話。

#### 在通話期間將麥克風靜音

在通話畫面上,點選靜音。

若要重新開啟麥克風,請再次點選靜音。

### 啟動多方通話

您可以輕鬆與朋友、家人或同事進行多方通話。先撥出第一通電話(或接聽來電),然後再繼續撥打 其他電話,並將電話加入多方通話。

- i請確定您的 SIM 卡已啟用多方通話服務。請連絡電信業者取得詳細資料。
  - 多方通話允許的人數上限將視電信業者而有所不同。
  - 1. 先撥電話給多方通話中的第一位參與者。
  - 連線之後,點選新增通話,然後撥給第二位參與者。
     會自動保留第一位參與者的通話。
  - 3. 與第二位參與者連線之後,點選合併通話。
  - 4. 若要再新增其他的參與者, 請點選新增通話, 然後撥打想要邀請的其他連絡人。
  - 5. 連線之後,點選合併通話。
  - 若要與多方通話其中一位開啟私人對話,請點選私下交談,然後點選該連絡人的姓名或號碼。
    - 點選合併通話,將重新合併其他人,並繼續多方通話。
    - 若要結束私人對話,請點選結束通話。

若要結束多方通話,請點選結束通話。

通話記錄

您可以使用通話記錄來查看未接來電、已撥出的電話和已接聽的電話。

#### 查看通話記錄中的通話

- 1. 在開始畫面上,點選 🕻 。
- 2. 在通話記錄清單中,您可以:
  - 按住號碼或連絡人姓名,然後刪除項目。
  - 點選號碼或連絡人姓名,進入個人檔案清單,接著選擇回撥、傳送簡訊、儲存號碼(若 此號碼尚未儲存至連絡人)等。

從通話記錄中將新電話號碼新增到連絡人

- 1. 在開始畫面上,點選 🕻 。
- 2. 點選想要儲存的電話號碼,然後點選 📵。
- 3. 點選 🛨,建立新連絡人。
- 4. 視需要編輯號碼,選取電話號碼類型,然後點選 📵。
- 5. 新增連絡人姓名和其他資訊,然後點選 📵。

👻 也可以從通話記錄中將電話號碼儲存至現有的連絡人。

#### 清除通話記錄

在通話記錄清單中,您可以:

| 移除號碼或名稱 | 按住號碼或名稱,然後點選刪除項目。  |
|---------|--------------------|
| 清除整個記錄  | 點選 ••• > 刪除所有通話記錄。 |

### 開啟或關閉飛航模式

許多國家規定乘客在飛機上必須關閉無線裝置的功能,關閉無線連線功能最快的方式便是將手機切換到飛航模式。

啟用飛航模式時,會關閉手機上所有的無線電,包括通話功能、數據服務、藍牙和 Wi-Fi®。 當您 停用飛航模式後,通話功能便會重新啟動,並回復先前的藍牙和 Wi-Fi 狀態。

- 1. 在開始畫面上,點選 🕑 。
- 2. 點選設定 > 飛航模式。
- 3. 點選狀態開關,將其開啟或關閉。

開啟飛航模式時,狀態列中會出現 ᆉ 圖示。

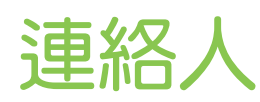

### 與朋友保持聯繫

連絡人程式中心不只是一般的通訊錄。它同時也是讓您掌握社交網路動態,隨時與您最關心的好友 聯繫的地方。

- 1. 在開始畫面上,點選連絡人。
- 2. 用手指在畫面上左右快速滑動,存取連絡人清單,然後檢視好友的最新動態。

| 全部       | 此即為您的連絡人清單。只要點選連絡人,即可撥打電話、傳送訊息、聊天、在<br>塗鴉牆上留言,或檢視其更新和圖片。點選群組,可傳送群組訊息,以及檢視群<br>組成員的更新和圖片。 |
|----------|------------------------------------------------------------------------------------------|
| 最新動<br>態 | 您可以從此處查看連絡人最新更新,包括來自各個社交網路帳戶的更新都會一起<br>顯示。                                               |
| 最近使<br>用 | 您可以從此處檢視並快速存取最近曾經檢視或連絡的連絡人。                                                              |

### 從 SIM 卡匯入連絡人

從 SIM 卡匯入連絡人時,連絡人會自動同步到您的 Windows Live 帳戶。但這些連絡人不會從 SIM 中刪除。如果您尚未設定 Windows Live 帳戶,連絡人將儲存至記憶體內。

- 1. 在開始畫面上,點選連絡人。
- 2. 點選 ···· > 設定 > 匯入 SIM 卡連絡人。

### 新增新的連絡人

- 1. 在開始畫面上,點選連絡人。
- 2. 在全部連絡人清單中,點選 🕀。
- 3. 點選新增連絡人。
- 4. 點選想要建立連絡人的帳戶。
- 點選各個項目(例如姓名、電話、電子郵件),然後輸入資訊。
   輸入各個項目的資訊之後,務必點選 
   儲存。
- 6. 點選新增相片,以指定圖片,或用相機為連絡人拍照。
- 7. 完成後,點選 📵 儲存新的連絡人。

23 連絡人

篩選連絡人清單

您可以篩選清單,只顯示來自所選帳戶的連絡人。

- 1. 在連絡人中,點選 ••• > 設定。
- 2. 點選篩選我的連絡人清單。
- 3. 選取想要顯示其連絡人的帳戶,然後點選 🕗。

### 合併連絡人的個人檔案

同一個連絡人在連絡人中可能會有兩個以上的版本。這通常是因為不同的社交網路或電子郵件帳 戶都存有該連絡人的個人檔案,因而造成此狀況。在多數情況下,手機會自動合併連絡人的個人 檔案。至於其他尚未合併的項目,您可以用手動方式將其連結起來。

- 1. 點選在全部連絡人清單中有一或多個重複項目的連絡人。
- 2. 點選 😔。
- 3. 您可以:
  - 在建議的連結(若有的話)下方,點選想要連結到連絡人的項目。
  - 點選選擇連絡人,然後點選重複的項目。

#### 中斷連絡人個人檔案連結

- 1. 在全部連絡人清單中,點選已連結個人檔案的連絡人。
- 2. 點選顯示連結數量的連結圖示 🔝。
- 3. 在連結的個人檔案下方,點選想要中斷連結的項目。
- 4. 點選取消連結。

### 搜尋、編輯或刪除

搜尋連絡人

如果連絡人清單過長,搜尋應該是能最快找出連絡人的方式。

- 1. 在全部連絡人清單中,點選 🙆。
- 在搜尋列中,輸入您想要搜尋之連絡人名字或姓氏的前幾個字母。
   接著會顯示符合的連絡人。
- 3. 點選連絡人,檢視該連絡人的連絡資訊。

#### 編輯連絡人的資訊

- 不自 Facebook、Twitter<sup>™</sup>或 LinkedIn<sup>®</sup>的連絡人無法進行編輯。但您仍可以新增資訊,並將 資訊儲存到其他帳戶(例如 Windows Live)。
  - 1. 在全部連絡人清單中,點選想要變更其資訊的連絡人。
  - 2. 點選 🕢。
  - 如果是連結的連絡人 (有多個帳戶,但在連絡人清單中只顯示一個項目),請點選想要編輯的 帳戶 (例如,點選編輯 Windows Live)。
  - 4. 編輯或新增該連絡人的資訊。

輸入項目的新資訊後,記得要點選 📵 ,以套用變更。

5. 完成後,點選 🕒,以儲存變更。

刪除連絡人

雖然您無法從手機刪除 Facebook、Twitter 或 LinkedIn 的連絡人,但可以刪除其他服務的連絡人。當您這樣做時,該連絡人會同時從手機和儲存的線上服務中刪除。

- 1. 在全部連絡人清單中,點選想要刪除的連絡人。
- 2. 點選 \*\*\* > 刪除。
- 3. 如果連絡人是連結的連絡人(有多個帳戶),請選擇要移除連絡人的帳戶。

🖤 也可以按住連絡人,然後點選刪除。

### 連絡人群組

群組功能可幫您省去社交網路上繁雜的程序,讓您直接與最重要的連絡人隨時保持聯繫,包括像是家人、好友或球友等。建立群組時,該群組會顯示在連絡人清單的最上方。

點選群組,接著會顯示群組成員及其社交網路更新,同時會顯示選項,讓您與群組傳送電子郵件、 簡訊和聊天。

#### 建立新的群組

- 1. 在開始畫面上,點選連絡人。
- 2. 在全部連絡人清單中,點選 🕀。
- 3. 點選新增群組。
- 4. 輸入群組名稱。

- 25 連絡人
  - 點選新增連絡人,然後選擇要新增到群組的連絡人。
     重複此步驟,將更多連絡人新增到群組。
  - 6. 完成後,點選 📵。
- 按住群組,可將群組鎖定在開始畫面上。

#### 編輯群組

- 1. 點選想要編輯的群組,然後點選 💋。
- 2. 您可以:
  - 變更群組名稱。
  - 新增更多連絡人到群組。
  - 移除群組中的連絡人。點選成員,然後點選從群組移除。
  - 變更成員偏好使用的連絡電話號碼或電子郵件。點選成員,點選想要變更的資訊,然 後點選

#### 刪除群組

按住群組,然後點選刪除。

### 什麼是我的連絡人卡片?

我的連絡人卡片也就是您的個人檔案。同時也是您進入各個社交網路單一窗口。 若要存取我的連絡人卡片,可以從開始畫面或連絡人程式中心開始。

- 在開始畫面上,點選我。
- 在開始畫面上,點選連絡人。點選您的個人檔案圖片。

您可以從此處執行部分動作:

- 張貼新訊息到社交網路上。
- 檢視社交網路貼文、留言和說讚。
- 回覆或轉推更新到 Twitter。
- 更新個人檔案的圖片到 Facebook 和 Windows Live。
- 設定聊天室狀態。讓其他連絡人得知您能否使用即時訊息。

### 在社交網路上貼文

您可以在社交網路上張貼訊息,或在其他人的貼文上留言或說讚。也可以打卡,將您的所在位置 與好友分享。

請進入設定 > 電子郵件 + 帳戶,查看您可以在手機上設定哪些類型的社交網路帳戶。

#### 張貼訊息

- 1. 在開始畫面上,點選我。
- 2. 點選張貼訊息,然後輸入您的訊息。
- 4. 點選 💽。

在別人的貼文上留言或說讚

- 1. 在開始畫面上,點選連絡人。
- 2. 向左或向右滑動,進入最新動向,即可檢視連絡人最新的貼文。
- 3. 看到想要留言或按讚的貼文後,點選 👥。
- 4. 您可以:
  - 點選含有新增回應的文字方塊,輸入留言,然後點選 C。
  - 點選 ② 說讚(或點選 ③ 收回讚)。

在 Facebook 或 Windows Live 內打卡

抵達某個地點時,您可以將位置張貼到一或多個社交網路上,將所在位置與連絡人分享。您可以 搜尋附近的位置,或自己新增位置。

- 1. 在開始畫面上,點選我。
- 2. 點選簽到。
- 3. 請執行下列其中一個步驟:
  - 點選清單中的其中一個地點,在該處打卡。
  - 如果清單中未出現您的位置,請點選 ,讓應用程式尋找您的位置。點選所在地點的
     名稱,然後點選 。
  - 若要搜尋附近的地點,請點選 Ø,輸入地點的名稱,然後點選 0。
- 4. 找到想要打卡的地點之後,選擇想要打卡的各個帳戶。
- 5. 點選 🕖 打卡。

### 篩選社交更新

動態更新太多? 您可以嘗試一次只檢視來自一個社交網路的貼文。或者也可以將一或多個社交網路的更新隱藏起來。

- 在連絡人中,向左或向右滑動,進入最新動向。點選所有帳戶,然後點選想要檢視貼文的帳號。
- 或是點選 ··· > 設定,然後選取只顯示我連絡人清單中顯示之連絡人張貼的訊息。

之後便不會再出現已從連絡人清單中篩選掉的社交網路的貼文。

# 訊息中心

## 同時傳訊和聊天

透過訊息中心應用程式,您便能從同一個地方傳送訊息及聊天。 無論您的朋友和家人正在使用行動電話或電腦,您都可以傳送簡訊、Windows Live 即時訊息,或啟動 Facebook 聊天室。

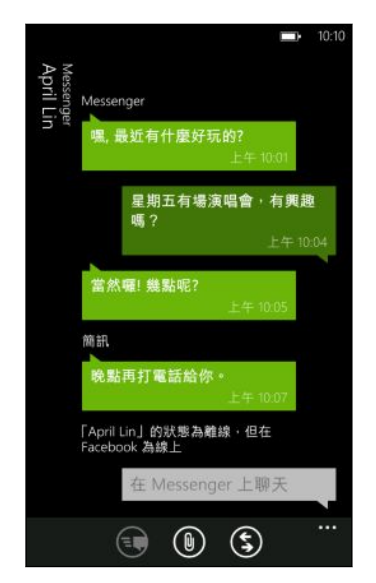

- ☐ 老要使用 Messenger 聊天,您必須先設定 Windows Live 帳戶。
  - 若要透過 Facebook 聊天,您必須設定 Facebook 帳戶。此外,請務必從訊息中心應用程式 的設定中開啟 Facebook 聊天室。
  - 1. 在開始畫面上,點選訊息中心。
  - 2. 如果想要透過 Windows Live Messenger 傳送即時訊息,請先設定聊天狀態 (假如尚未設定)。
  - 3. 點選 🛨。
  - 4. 點選 ,選擇連絡人,然後點選連絡人的電話號碼、Messenger 或 Facebook,決定要 如何傳送訊息。

重複此步驟以新增更多收件者,接著其姓名便會自動新增到收件者方塊中。

- 5. 點選含有輸入訊息的文字方塊,然後開始輸入文字。
- 6. 點選 💽 送出。

要新增收件者時,您也可以:

- 點選 ④,接著選取連絡人群組。應用程式設定中的群組多媒體簡訊選項預設為開啟,此選項可在您與一群人傳訊息時協助將回覆放在同一個訊息列中。開啟此選項時,回覆將以多媒體簡訊的方式寄出,而非簡訊。
- 開始將連絡人的姓名輸入收件者方塊中,然後點選符合的連絡人姓名。您所選擇或輸入的連絡人資訊,將決定訊息是要以簡訊或 Messenger 即時訊息,或透過 Facebook 送出。重複此步驟新增更多收件者。
- 在收件者方塊中輸入行動電話號碼或電子郵件地址。若要輸入其他的收件者,請在輸入完每 個項目之後點選 Enter。

#### 設定聊天室狀態

- 1. 在開始畫面上,點選訊息中心。
- 2. 點選 🔂,然後點選狀態。

例如,點選線上登入,則您的親朋好友在 Windows Live Messenger 內都會看到您顯示為上線。

 $\nabla$ 

您也可以從我的連絡人卡片中設定聊天室的狀態。

在設定聊天室狀態並登入之後,您便能從 訊息中心 應用程式中檢視上線的連絡人。點選連絡人, 即可傳送即時訊息給對方。

### 在訊息中分享圖片

只要將圖片附加到簡訊,您就能傳送多媒體簡訊。也可以在 Windows Live Messenger 或 Facebook 的即時訊息中附加圖片。

電信業者可能會收取額外的多媒體簡訊傳送費用,而且您目前的資費方案必須提供這項服務。

- 1. 在開始畫面上,點選訊息中心。
- 2. 點選 🛨 ,建立新簡訊。
- 3. 在收件者方塊中填入收件者的姓名、行動電話號碼或電子郵件地址。
- 點選 🕦。您可以:
  - 選取現有的相片,將其附加到訊息。
  - 或點選 

     拍照並附加相片。
- 5. 輸入訊息。
- 6. 點選 💽 送出。

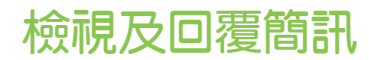

收到新訊息時,手機會播放通知音效(如已設定),並在畫面頂端短暫顯示訊息。

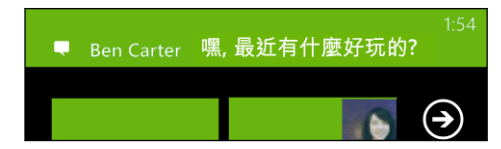

- 1. 若要開啟並讀取簡訊,您可以:
  - 點選畫面頂端的訊息列。
  - 或開啟訊息中心應用程式,以存取並讀取訊息。
- 2. 點選 💽 · 然後選擇要以簡訊、Messenger 或 Facebook 訊息回覆。
- 3. 輸入您的回覆,然後點選 💽。

為何無法在同一個對話中使用 Facebook 或 Messenger 回覆好友?

如果您是 Facebook 或 Messenger 中某人的好友,這同一個人也許會有多個不同的連絡 人個人檔案。他們的電話號碼、Facebook 和 Messenger 資訊在手機上可能會各自儲存 為不同的連絡人。在此情況下,您便需要手動將這些連絡人連結起來。

開啟連絡人應用程式,連結連絡人。

複製並貼上訊息

您可以複製先前的訊息,然後將內容貼到正在撰寫的新訊息。

- 1. 在對話清單中,點選連絡人(或電話號碼),顯示與該連絡人往來的訊息。
- 2. 按住想要複製的訊息,然後點選複製。
- 3. 點選您正在撰寫新訊息的文字方塊。
- 4. 若要貼上複製的訊息,請點選 💽。

### 管理對話

轉寄訊息

- 1. 在對話清單中,點選連絡人(或電話號碼),顯示與該連絡人往來的訊息。
- 2. 按住想要轉寄的訊息,然後點選轉寄。
- 3. 填入收件者。
- 4. 點選 💽 送出。

#### 30 訊息中心

## 刪除訊息

- 1. 在對話清單中,點選連絡人(或電話號碼),顯示與該連絡人往來的訊息。
- 2. 點選想要刪除的訊息,然後點選刪除。

刪除整個對話

在對話清單中, 按住您想要刪除其訊息的連絡人 (或電話號碼), 然後點選刪除。

# 電子郵件

### 新增 Windows Live 帳戶

初次設定手機時,手機會要求您使用 Windows Live ID 登入。如果您當時未登入,或是有一個以上的 Windows Live ID,請進入設定,以設定您主要的 Windows Live ID 或其餘的 Windows Live ID。

- 1. 在開始畫面上,點選 🕑。
- 2. 點選設定 > 電子郵件 + 帳戶。
- 3. 點選新增帳戶 > Windows Live。
- 4. 輸入 Windows Live ID 和密碼,然後點選登入。

您的 Windows Live 電子郵件、連絡人、行事曆、相片和摘要便會同步至手機。

- 設定的第一個 Windows Live 帳戶無法從手機中刪除。
  - 如果您設定了其他的 Windows Live ID, 則其他帳戶的相片將不會同步至手機。

### 新增 POP3/IMAP 電子郵件帳戶

- 1. 在開始畫面上,點選 🕑 。
- 2. 點選設定 > 電子郵件 + 帳戶。
- 3. 點選新增帳戶。
- 選擇所要的電子郵件帳戶類型。
   如果帳戶清單中未出現,請點選其他帳戶。
- 輸入電子郵件地址和密碼,然後點選登入。

接著手機會搜尋帳戶設定,完成設定,並從帳戶同步資訊。

如果您設定的是 Google 帳戶,則手機將從帳戶同步並下載 Gmail<sup>™</sup>、連絡人和行事曆。 如果設定了其他的 POP3 或 IMAP 帳戶,手機將從這些帳戶同步電子郵件。

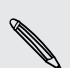

如果手機找不到帳戶設定,請進入進階設定,手動輸入內送和外寄伺服器及其他設定。您必須 向電子郵件供應商取得這些資訊。

### 新增 Microsoft Exchange ActiveSync 帳戶

- 1. 在開始畫面上,點選 🕑。
- 2. 點選設定 > 電子郵件 + 帳戶。

- 32 電子郵件
  - 3. 點選 Outlook。
  - 4. 輸入電子郵件地址和密碼,然後點選登入。

如果找到了您的帳戶設定,請等待手機完成工作電子郵件、連絡人和行事曆的同步作業。

如果找不到您的帳戶設定,請依照螢幕上的指示,手動輸入 ActiveSync 帳戶的設定。請詢問 您的 Exchange Server 管理員,以取得這些設定。

### 查看電子郵件

設定電子郵件帳戶之後,開始畫面便會為每個帳戶新增一個新的方塊。

- 1. 若要開啟電子郵件帳戶,請點選開始畫面上的方塊。
- 🖤 如果沒有出現方塊,請點選開始畫面上的 💽 , 然後從應用程式清單中點選電子郵件帳戶。
  - 2. 在全部電子郵件清單中,上下捲動以瀏覽電子郵件訊息。

電子郵件訊息會整齊分類到對話中。如果電子郵件有往來的回覆,點選該電子郵件則可展開並顯示其連續的訊息。

3. 點選電子郵件訊息將其開啟,然後讀取訊息。

如果電子郵件清單過長,向左或向右滑動手指,可以只瀏覽未讀取、加上旗標或緊急的電子郵 件。

回覆或轉寄電子郵件

- 1. 開啟並讀取電子郵件訊息。
- 2. 點選 🔊。
- 3. 選擇只回覆給寄件者、全部回覆,或轉寄電子郵件。

將收件匣整合為-

若要從同一個位置檢視所有帳戶的電子郵件,不想在不同的帳戶之間切換,您可以將收件匣全部連結在一起。

- 1. 點選 ••• > 連結的收件匣。
- 在其他收件匣下方,點選想要與整合收件匣結合的一或多個電子郵件帳戶。
   整合收件匣的預設名稱為連結的收件匣。
- 🖤 如果想要變更整合收件匣的名稱,請點選重新命名連結的收件匣。

下次要查看電子郵件時,只需要從開始畫面或應用程式清單中點選連結的收件匣。

33 電子郵件

中斷收件匣連結

- 1. 點選 ··· > 連結的收件匣。
- 2. 從此收件匣下方,點選想要從共用收件匣移除的電子郵件帳戶。
- 3. 點選取消連結。

### 傳送電子郵件

- 1. 開啟想要用來傳送電子郵件的電子郵件帳戶。
- 2. 點選 🕂。

 $\mathbf{P}$ 

- 3. 填入一或多位收件者。在收件者欄位中,您可以:
  - 點選 
     · 選擇連絡人。再次點選可新增更多連絡人。
  - 開始輸入收件者的姓名或電子郵件地址。如果輸入時從儲存的連絡人中找到符合的項目,便會列出這些項目。請點選您要的連絡人。
- 4. 輸入主旨,然後撰寫訊息。
- 5. 若要附加圖片,請點選 🖲。
- 6. 準備好要傳送電子郵件時,請點選 🔁。
- 手動輸入多個電子郵件地址時,請使用分號將其隔開。
  - 若要傳送副本(cc)或密件副本(bcc),請點選 ··· > 顯示副本和密件副本,然後新增其他的 收件者。

#### 設定電子郵件訊息的優先權

您可以在傳送電子郵件訊息之前先設定優先權。

- 1. 在撰寫訊息時,點選 ··· > 優先順序。
- 2. 選取訊息的優先權。

儲存或放棄電子郵件

- 1. 在撰寫電子郵件時,點選 🗙 。
- 2. 選擇要將電子郵件儲存為草稿,或將其刪除。

### 繼續撰寫電子郵件草稿

- 1. 開啟電子郵件清單時,點選 ··· > 資料夾 > 草稿。
- 2. 點選草稿電子郵件,進行編輯。
- 3. 傳送電子郵件。

### 管理電子郵件訊息

對多則電子郵件訊息進行刪除、移動、加上旗標或標記的動作

- 1. 點選 🗐。
- 若要快速選取同一對話中所有的電子郵件訊息,請選取最上方的訊息(會顯示主旨和訊息 數)。

或者,若要選取個別的電子郵件訊息,請點選其個別的核取方塊。

- 3. 選擇要對選取的訊息執行哪些動作。
  - 點選 
     可刪除訊息。
  - 點選 
     可將訊息移到其他的郵件資料夾。
  - 點選 ··· ,然後選擇要為訊息加上旗標,或標記為已讀取或未讀取。
- 也可以點選電子郵件的最左側,先選取電子郵件。接著便會出現核取方塊,讓您選取更多的電子郵件訊息。

對單一電子郵件進行刪除、移動、加上旗標或標記的動作

- 1. 按住對話或單一訊息。
- 2. 在選項選單中,選擇要對整個對話或單一訊息執行哪些動作。

切換為其他郵件資料夾

- 1. 點選 ••• > 資料夾。
- 2. 點選顯示所有資料夾,檢視所有可用的郵件資料夾。
- 3. 點選您想要檢視其電子郵件訊息的郵件資料夾。

### 變更電子郵件帳戶設定

- 1. 在開始畫面上,點選所要的電子郵件帳戶。
- 2. 點選 ••• > 設定。
- 3. 點選同步設定,選擇下載項目的頻率,或變更想要同步的項目。
- 4. 選擇是否要在寄出的電子郵件中加入簽名。
- 5. 點選 🕢。

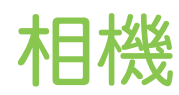

### 相機基本資訊

不論是出差或旅行,您都可以使用相機來拍攝相片和影片。

- 在開始畫面上,點選 > 相機,開啟相機應用程式。
- 或者,按下相機按鈕。

初次開啟相機應用程式時,畫面將詢問您是否要允許相機使用位置資訊。如果選擇允許,位置資訊便會儲存到拍攝的相片中,讓您知道相片的拍攝位置。分享相片時,其他人也能看到該項資訊。

您知道可以在畫面關閉或鎖定時開啟相機應用程式嗎?只要按住相機按鈕即可。

#### 取景器畫面

 $\mathbf{P}$ 

取景器畫面提供下列的螢幕控制項:

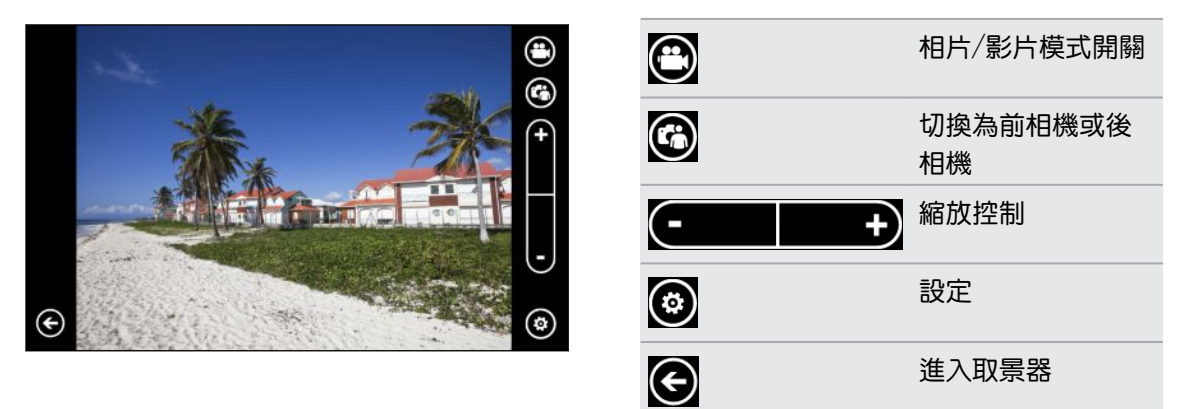

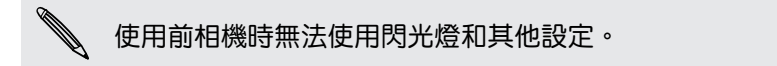

#### 縮放

在拍攝相片或影片之前,您可以先使用螢幕上的縮放控制對拍攝主體進行放大或縮小。

只要點選螢幕上的 + 或 -, 便能放大或縮小。

#### 變更設定

- 1. 點選 🙆 , 可選擇像是閃光燈模式、解析度、特效等各種設定。
- 若要儲存變更的設定,請在進行變更後點選儲存設定。否則相機便會在下次使用時恢復為 預設值。

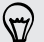

從開始畫面進入設定 > 應用程式 > 相片 + 相機時, 您會發現更多的設定, 而這些設定可以用來 變更相機按鈕的功能、相片和影片的儲存位置等。

### 拍攝相片

- 1. 開啟相機應用程式。
- 2. 點選 🙆。
  - 點選其中一個閃光燈圖示,將相機設為自動閃光、閃光燈開啟,或閃光燈關閉。
  - 選取想要使用的解析度和其他設定。
- 以垂直(直立)或水平(橫向)方向,小心握住手機。
   如果要拍攝團體照,相機將會自動辨識臉部,並調整對焦。人物臉部將會出現方框。
- 4. 在拍攝相片之前,您可以先對拍攝主體進行放大和縮小。
- 5. 若要拍攝相片,有以下做法:
  - 半按相機按鈕對焦,接著完整按下按鈕,拍攝相片。相機會對著畫面中央自動對焦(或 對著人物臉孔),然後拍攝。
  - 或點選畫面上的任一點進行對焦,然後拍攝。相機會對著點選的物體自動對焦,並套 用自動曝光。

拍攝的相片會儲存到圖片中心的手機相簿中。

### 拍攝影片

您可以選擇用直向或橫向來拍攝影片。但若要獲得最佳的影片檢視體驗,最理想的方式是以橫向 來拍攝。

- 1. 開啟相機應用程式。
- 2. 點選 🖸 , 切換為影片模式。 螢幕上會顯示影片計時器。
- 3. 點選 🙆。
  - 點選其中一個燈泡圖示,可在錄影期間開啟或關閉相機閃光燈。
  - 選取想要使用的解析度和其他設定。
- 4. 在拍攝影片之前,您可以先對拍攝主體進行放大和縮小。
- 37 相機
  - 5. 按下相機按鈕,即可開始拍攝。

如果已從設定中啟用連續對焦,則相機在錄影時便只會對著畫面中央自動對焦。

6. 若要停止錄影,請再次點選相機按鈕。

拍攝的影片會儲存到圖片中心的手機相簿中。

### 無法開啟相機閃光燈?

相機閃光燈會消耗大量電力。為節省電力,相機會在發生下列情況時停用閃光燈(即使已 將閃光燈模式設為自動閃光或閃光燈開啟):

▪ 有來電時。

閃光燈會在有來電時暫時停用。通話結束後,就可以再次使用閃光燈。

• 電池電力低於 20% 以下時。

請為電池充電,這樣相機才有足夠的電力可使用閃光燈。

寒冷的天氣也可能降低電池效能,進而對閃光燈造成影響。

為確保相機有足夠的電力可啟動閃光燈,請讓手機保持溫暖。手機不用時請放在外套 內,以保持溫暖,並避免讓溫度發生極劇變化,否則可能影響電池效能。

# 完成拍攝後

拍攝相片或影片後,您無需離開相機應用程式便能檢視檔案和其他的拍攝內容。也可以選擇要對 相片或影片進行哪些處理,例如上傳或傳送等。

- 在取景器畫面中,按下 ()。或在畫面上滑動手指。
   會出現最後拍攝的相片或影片。
- 如為相片,請點兩下螢幕,或是在相片上縮小兩指或展開,以縮小或放大相片。
   如為影片,只要點選播放圖示,即可檢視影片。
- 3. 點選 ···· ,檢視可對相片或影片執行的動作選項。 可以選擇刪除、上傳到 Facebook 或 SkyDrive<sup>®</sup>等。
- 用手指在螢幕上靠攏,變更為條列檢視。接著在畫面上往左或往右輕觸,可輕鬆瀏覽相片 和影片。
- 若要繼續拍攝,請在橫握手機下向左滑動手指(或在直握手機時向上滑動),直到返回取景器 畫面。

# 拍攝全景相片

無論是跟舊金山金門大橋一樣長,或是跟巴黎艾菲爾鐵塔一樣高的景色,您都可以將它們拍進同一張相片。相機可拍攝最多三張相片,並將這些相片製作成全景相片。

- 使用全景模式時,無法使用縮放、閃光燈、觸控對焦和觸控拍攝。像是亮度和曝光等設定則會設為自動。
  - 1. 在取景器畫面中,點選 💽 > 全景。
  - 2. 將相機對準主體,拿穩相機。將虛線對齊螢幕上的實線。
  - 3. 準備好要拍攝第一張相片時,按下相機按鈕。

接著會出現訊息,引導您依照方向移動手機,以拍攝下一張相片。在移動的同時會出現方向 箭頭。

- 使用螢幕上的方向箭頭、虛線和圓圈作為引導,在橫向檢視下向左或向右平移(或在直立檢 視中向上或向下平移)。當圓環碰到下一個圓圈並出現在中央時,相機便會自動拍照。
- 5. 依照相同的步驟拍攝最後一張相片。

相機會將相片拼接成一張相片。

如果想要停止拍攝更多相片,請隨時按下相機按鈕,或點選 
 相機便只會拼接已經拍攝的相
 片。

點選 , 可檢視所拍攝的全景相片。如果想要刪除相片並重拍,請點選 ···· > 刪除。 按下 ← 按鈕可離開全景模式,並返回一般的相片模式。

# 拍攝連續相片

拍攝的主體是否為移動中?您可以使用連拍模式,拍攝連續的相片。

1. 在取景器畫面中,點選 💽 > 連拍。

閃光燈和觸控對焦無法在此模式下使用。像是亮度和曝光等其他設定則會設為自動。

- 2. 將相機對準主題並對焦。
- 3. 準備好要拍攝相片時,點選相機按鈕。

相機會對主題連拍五張相片。

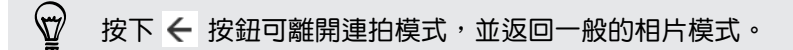

# 相片、影片和音樂

### 圖片

#### 關於圖片中心

您可以在圖片中心內檢視使用相機拍攝的相片和影片、翻閱線上相簿(Facebook 和 SkyDrive), 或觀看朋友最新的快照。

- 1. 在開始畫面上,點選 🕑 。
- 2. 點選圖片。
- 3. 用手指在畫面上左右快速滑動,便能檢視以下內容:

相片收 您可以依照相簿或日期來檢視相片和影片,或查看手機相簿中的內容。也可以查 藏 看朋友或您自己的線上相簿。 我的最 檢視您將其標記為我的最愛的最多8張相片,或點選檢視所有最愛的相片以檢 愛 視其他的相片。甚至也可以將我的最愛釘選到開始畫面,方便單點存取。 最新動 您可以從此處找到社交網路好友所上傳的最新相片。點選其中一張相片,即可張 點留言或標記出好友。

#### 將相片加到我的最愛

有些相片拍的太漂亮,總讓人看不膩。 若要快速檢視這些相片,您也可以將它們加到我的最愛。

- 1. 在圖片中心,找出想要的相片,並點選開啟。
- 2. 按住相片,然後點選加到我的最愛。

但若要將線上相簿中的相片加到我的最愛,您必須先將相片儲存到手機。開啟相片,然後點選
 都
 都
 都
 都
 4
 8
 6
 4
 5
 6
 6
 7
 8
 8
 8
 8
 8
 8
 8
 8
 8
 8
 8
 8
 8
 8
 8
 8
 8
 8
 8
 8
 8
 8
 9
 8
 8
 9
 9
 8
 8
 9
 9
 8
 8
 9
 9
 9
 9
 9
 9
 9
 9
 9
 9
 9
 9
 9
 9
 9
 9
 9
 9
 9
 9
 9
 9
 9
 9
 9
 9
 9
 9
 9
 9
 9
 9
 9
 9
 9
 9
 9
 9
 9
 9
 9
 9
 9
 9
 9
 9
 9
 9
 9
 9
 9
 9
 9
 9
 9
 9
 9
 9
 9
 9
 9
 9
 9
 9
 9
 9
 9
 9
 9
 9
 9
 9
 9
 9
 9
 9
 9
 9
 9
 9
 9
 9
 9
 9
 9
 9
 9
 <

### 變更圖片中心的背景

您可以選擇將任何相片當作圖片中心的背景使用,甚至也可以選擇來自線上相簿的相片。更棒的 是,圖片中心還能循環播放我的最愛中的相片。

- 1. 在開始畫面上,點選 🕑 。
- 2. 點選圖片。

- 3. 點選 ••• 。
- 4. 您可以:
  - 選擇相片,以作為背景使用。點選選擇背景,選取相片,然後裁切相片。
  - 點選隨機變更背景,以隨機播放標記為我的最愛的相片。

✓ 如果開始畫面上有圖片方塊,所選擇的背景也會顯示在方塊中。

#### 分享

您可以將相片或影片與親朋好友分享。您可以將相片放入多媒體簡訊中寄出,也可以透過電子郵件來傳送任何的相片或影片。甚至還可以將相片或影片上傳倒社交網站。

- i請確定先登入社交網路帳戶,然後再上傳。
  - 可以將相片分享到 SkyDrive、Facebook 或 Twitter。
  - 可以將影片分享到 SkyDrive 或 Facebook。
  - 1. 在圖片中心,找出想要分享的相片或影片,然後開啟檔案。
  - 2. 點選 ••• > 分享。
  - 3. 選擇傳送方式或要分享的位置。

#### 使用相片強化器

相片需要稍微修改嗎? 只要點一下畫面,就能改善在微弱光源下拍攝的相片。或者也能套用特效, 讓相片呈現特殊的效果。

- ☐ 此應用程式已預先安裝在多數手機內。如果在手機上找不到該應用程式,請開啟 HTC Hub 並 下載這個免費的應用程式。
  - 1. 在開始畫面上,點選 🔊。
  - 2. 點選相片強化器。
  - 3. 點選選擇圖片。
  - 4. 開啟放有您想要編輯之相片的相簿,然後點選相片。
  - 5. 若要查看有哪些可用選項,請在各種特效縮圖上向左或向右滑動。
  - 6. 點選特效,即可將特效套用到相片。
  - 7. 點選 📵 儲存。

強化後的相片會儲存到名為已儲存的相片相簿內。

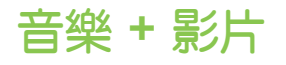

### 播放音樂、影片和播客

您可以在通勤的路上聽音樂、收聽喜愛的播客,或在飛機上觀賞電影。

- ♀ 如果手機尚未儲存任何的音樂、影片或播客,請將手機連接到電腦,然後使用 Zune<sup>®</sup> 軟體將這些內容同步到手機。
  - 1. 在開始畫面上,點選 🕑。
  - 2. 點選音樂 + 影片。
  - 3. 在 zune 下方,點選音樂、影片或播客。
  - 4. 向左或向右滑動跳到不同的類別 (例如在瀏覽音樂時跳至演出者或專輯)。
  - 點選想要播放的項目。 接著會開啟播放畫面,並開始播放音樂、影片或播客。
  - 6. 使用螢幕控制項來控制播放。
  - 7. 完成後,持續按下 🗲 ,直到返回音樂 + 影片中心的主畫面。

### 收聽 FM 收音機

跳至您喜愛的電台或收聽新聞。

- 您必須先將耳機插入手機的音訊插孔。手機需使用立體聲耳機作為 FM 收音機的天線。
  - 1. 在開始畫面上,點選 🕑。
  - 2. 點選音樂 + 影片。
  - 3. 在 zune 下方,點選收音機。
  - 按下調高音量和調低音量可顯示迷你播放控制項。使用這些控制項可跳至下一個或上一個 電台、暫停或繼續播放收音機。
- 在選擇電台時,您還可以進行下列操作:
  - 向左或向右快速滑動,跳至其他電台。
  - 如果用輕觸,而不是快速滑動的方式,收音機便會跳過收訊較差的電台,跳到收訊較好的電台。

#### 新增或移除最愛的電台

若要快速跳至您喜愛的電台,可以將這些電台新增到我的最愛。

- 1. 跳至電台。
- 2. 點選 💽 ,將電台新增到我的最愛。 若要從我的最愛中移除,請點選 🕃 。

#### 收聽喜愛的電台

- 1. 如果您已在我的最愛中新增部分電台,點選 💽 可檢視這些電台。
- 2. 點選清單中的我的最愛電台。

### **HTC Watch**

### 關於 HTC Watch

透過 HTC Watch<sup>™</sup> 線上影片服務,您就可以搶先試看最新電影的預告片,享受強檔電影或電視節目。

建立自己的 HTC Watch 帳戶後,您便能:

- 從線上租用或購買電影和電視節目等影片。
- 在最多五台可使用相同帳戶存取 HTC Watch 的 HTC Windows 手機和 Android<sup>™</sup> 裝置 上觀賞購買的影片。
- 您一開始只能觀賞電影預告片,租賃和購買服務將逐漸在全球各地開始提供。敬請期待。
- 您只能在租用影片的 HTC 裝置上觀賞所租用的影片。

建立或登入 HTC Watch 帳戶

- 1. 在開始畫面上,點選 🕑。
- 2. 點選 HTC Watch。
- 3. 點選 ••• > 設定 > 帳戶。
- 4. 建立新的 HTC Watch 帳戶,假如已有帳戶則請直接登入。

#### 瀏覽影片商店選項

您可以從 HTC Watch 影片商店中瀏覽各種類別的影片項目,包括可供租用或購買的各種電視節 目和電影。也有特定影片的預告片可供檢視。

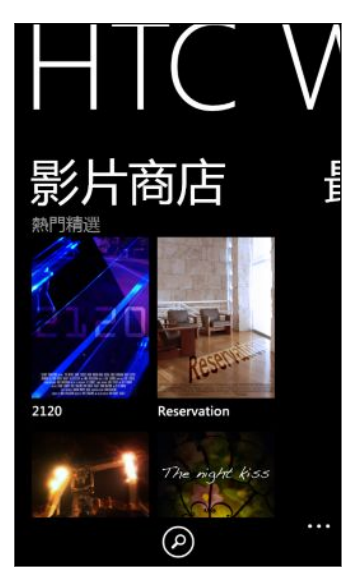

1. 在 HTC Watch 中,選擇精選影片選項或依照類別瀏覽。

🐨 若要執行快速搜尋,請點選 🙋,然後輸入想尋找的片名、演員姓名或導演姓名。

2. 點選影片,檢視其劇情綱要。

選好後,即可租用或購買該影片。

觀賞預告片

如果在檢視影片劇情綱要時出現 💽 圖示,表示該影片有預告片可供觀賞。點選圖示即可觀賞預告 片。

### 租用或購買影片

您的付款資訊會儲存在 HTC Watch 帳戶內,如此便無需在每次租用或購買時輸入。

- 1. 檢視影片的劇情綱要時,點選 🗃 租用影片,或點選 🗃 購買影片。
- 如果這次您第一次租用或購買,請點選新增付款方式,然後輸入信用卡的詳細資料和帳單地 址。

☐ 請確定所使用之信用卡的註冊地區與您的 HTC Watch 帳戶有所關聯。

3. 確認租用或購買。

 $\langle \!\!\! \nabla \!\!\! \rangle$ 

4. 點選播放,開始串流並觀賞影片。

您可以進入媒體櫃,以查看租用或購買的影片,並觀賞這些影片。

#### 觀賞媒體櫃中的影片

1. 在 HTC Watch 中,向左或向右滑動以檢視下列資料:

最近 最近購買的影片、租用的影片,以及最近觀賞的影片。

我的媒體櫃 您所購買及租用的完整影片媒體櫃。選擇以瀏覽電影或電視節目媒體櫃。

2. 若要觀賞影片,請點選影片,然後點選 🔘。

如果先前曾觀賞過影片,將會從先前離開的地方開始繼續播放。此外也可以跳到影片的任何片段, 從該處開始觀賞。

HTC Watch 只能記錄最近觀賞的 16 部影片的最後播放位置。

### 查看或變更設定

在 HTC Watch 中, 點選 ··· > 設定。

| 帳戶           | 修改帳戶設定。                                                                          |
|--------------|----------------------------------------------------------------------------------|
| 我的購買         | 查看購買的記錄。                                                                         |
| 付款方式         | 編輯或刪除信用卡或簽帳金融卡的資訊。                                                               |
| 裝置管理         | 從影片商店購買或租用影片時,HTC裝置便會自動新增到HTCWatch帳戶內。如果您有一台以上的HTC裝置能夠存取HTCWatch,則最多可在五台裝置上觀看影片。 |
|              | 如果想取消連結並將 HTC 裝置從帳戶中移除,請點選移除。                                                    |
| 快取管理         | 第一次觀賞影片時 ·影片會儲存在用作暫時儲存空間的快取內。如此您就可以在稍後<br>以離線的方式來檢視影片。                           |
|              | 您可以調整要使用的快取大小,或是清除快取,以移除串流內容。                                                    |
| 影片排序<br>方式   | 選擇是否要以最近購買或依照檢視日期或標題來排列媒體櫃中的影片。                                                  |
| 重新檢查<br>商店地區 | 如果旅行到其他地區,可以讓應用程式重新偵測位置,以判斷影片商店的地區,接著<br>才能租用或購買影片。                              |
|              | 如果您已在第一次購買時確認地區,將無法變更此設定。                                                        |

#### 部分您該知道的有益提示

#### 畫面為何要求我重新登入帳戶?

超過一定的時間間隔(約20分鐘)後,畫面將要求您重新登入HTCWatch帳戶,接著才能繼續 租用或購買影片或存取部分設定。此一安全預防措施可檢查您的身分,並確定您確認過這是本人的 帳戶。

#### 影片的租期有多長?

根據製片公司的條款,租期為開始觀看後的 24 或 48 小時內。

如果未立即觀看影片,租期最長會在 30 天後到期。

#### 能否編輯信用卡資訊或新增第二張信用卡?

您只能使用一張信用卡來進行購買,而且信用卡卡號也無法編輯。

您只能在 HTC Watch 中新增一張信用卡或簽帳金融卡,而且您必須在第一次購買或租用影片時 輸入這些資訊。輸入並儲存卡片資訊後,您將只能變更資訊,但無法變更卡號。如果想使用不同的 信用卡或簽帳金融卡來付款,則需要刪除目前卡片的詳細資料,然後再新增一張新的卡片。

為何 HTC Watch 不讓我移除裝置並新增其他新裝置?

您每隔 120 天才能進行一次移除動作。

能否移除裝置內的 HTC Watch 帳戶?要如何移除?

您可以移除帳戶,但此動作會重設 HTC Watch 應用程式,並刪除所有的租用授權。如此一來,您將必須重新購買租用的影片。

- 移除帳戶之前,請檢查並確定您沒有任何尚未到期的租用影片。
  - 1. 在 HTC Watch 中,點選 ··· > 設定。
  - 2. 如果畫面要求您重新登入帳戶, 請輸入密碼,然後點選 💟 。
  - 3. 點選移除帳戶。

### 多媒體連線

#### 在家用網路上分享媒體

您可以與家用網路上的更多人一起分享相片、影片和音樂。

如果您有具備 DLNA<sup>®</sup> 連線功能的數位家庭網路,可以使用 Wi-Fi 將手機連線到網路,接著進行下 列操作:

- 在大尺寸電視上顯示拍攝的相片和影片。
- 將手機內的音樂串流到高傳真喇叭。
- 將媒體透過無線網路串流到電腦。
- 如果網路上有媒體伺服器,也可以用手機存取伺服器的媒體內容並進行播放。

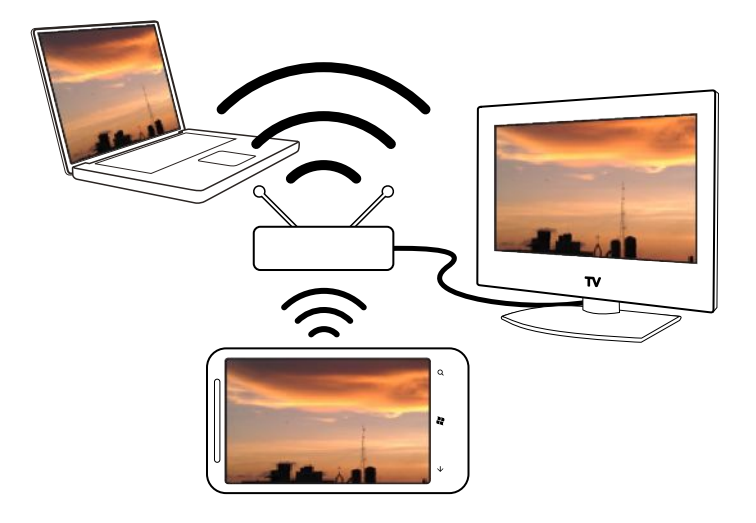

如需 DLNA 設定程序,請參閱應用裝置隨附的說明文件。

• 如需 DLNA 的詳細資訊,請造訪 www.dlna.org。

將媒體從手機串流至播放器

您可以瀏覽手機上儲存的相片、音樂和影片,並選擇要將哪些內容串流到家用網路。

☐ 開始之前,請先確定開啟手機上的 ₩i-Fi,並連線到家用網路。

- 1. 在開始畫面上,點選 🕑。
- 2. 點選多媒體連線。
- 3. 向左或向右快速滑動,選擇要瀏覽手機上的音樂、影片或相片。
- 點選音樂、影片或相片下的類別。
   例如,點選相片下的日期,可依照月份分類來瀏覽相片。
- 5. 點選想要播放的媒體。
- 點選 1,選取要串流媒體的播放器,然後點選 2。連線到播放器之後,手機便會顯示播放畫面。
- 7. 使用螢幕上的播放按鈕控制播放。

### 播放媒體伺服器上儲存的媒體

您可以瀏覽儲存在家用網路上的遠端媒體伺服器內的相片、音樂和影片,並直接在手機上播放這些 內容。也可以輕鬆將播放從手機切換到家用網路上的其他播放器。

- P 開始之前,請先確定開啟手機上的 Wi-Fi,並連線到家用網路。
  - 1. 在開始畫面上,點選 🕑。
  - 2. 點選多媒體連線。

- 3. 向左或向右快速滑動,選擇要瀏覽手機上的音樂、影片或相片。
- 4. 點選音樂、影片或相片下的媒體伺服器,然後點選伺服器的名稱。
- 5. 瀏覽到包含所要之媒體的位置或類別。
- 6. 點選想要播放的媒體。 手機接著會顯示播放畫面,並播放媒體。
- 7. 使用螢幕上的播放按鈕控制播放。
- 8. 若要將播放從手機切換到家用網路上的其他播放器,請點選 
   ▶ 選擇播放器,然後點選
   ▶ 。

#### 播放畫面

您可以在串流媒體到家用網路,或在手機上播放媒體時,使用多媒體連線內的播放畫面。 此畫面提供下列控制項:

|     | 播放                   |
|-----|----------------------|
|     | 暫停                   |
| (** | 跳到上一張相片或音樂曲目         |
| ×   | 跳到下一張相片或音樂曲目         |
| *   | 開啟或關閉隨機播放模式(僅限音樂)    |
| ¢   | 開啟或關閉重複播放模式(僅限相片和音樂) |
| +   | 調高音量(僅限音樂和影片)        |
|     | 調低音量(僅限音樂和影片)        |

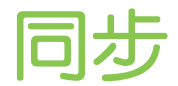

# 為何需要 Zune 軟體?

您必須將 Zune 軟體安裝到電腦上,才能讓手機發揮最大的效用。

您必須安裝 Zune 軟體的前三大原因如下:

- 如此才能從 Zune 市集 下載內容 (例如音樂、影片、電影、電視節目、播客、應用程式和遊戲) 到電腦。
- 如此才能同步電腦和手機之間的內容,包括將電腦上的圖片、音樂、影片、電影、電視節目 和播客複製到手機。此外也可以將手機拍攝的圖片和影片複製到電腦。
- 如此才能更新手機軟體(以取得新功能、效能強化等)。

Zune 軟體還提供了許多其他功能,像是您可以用此軟體來擷錄音樂光碟、匯入 iTunes<sup>®</sup> 媒體 櫃,以及尋找好友正在收聽的音樂。如需詳細資訊,請進入 Zune.net。

# 安裝及設定 Zune 軟體

在多數情況下,您第一次將手機連接到電腦時畫面便會提示安裝 Zune。如果未出現提示,請從網 頁下載軟體,並安裝到電腦上。

- 1. 在電腦的網頁瀏覽器中,進入 Zune 下載網頁,然後按一下下載按鈕。 依照指示下載並安裝軟體。
- 2. 安裝完軟體後,使用隨附的 USB 傳輸線將手機連接到電腦。 Zune 會在電腦上自動開啟。
- 3. 等待 Zune 辨識出您的手機,然後依照螢幕上的指示進行設定。

Zune 無法在 Mac 上安裝及使用。如果您使用的是 Mac 電腦,則需要使用 Windows Phone 7 Connector for Mac 在手機和電腦之間同步多媒體檔,以及下載可用的電話更新。請進入 Windows Phone 7 Connector for Mac 下載網頁。

# 同步圖片、音樂和影片

在電腦上設定 Zune 之後,選擇要和手機同步哪些項目。

如果您的電腦尚未儲存任何的音樂、影片或播客,請先從市集下載。

1. 使用隨附的 USB 傳輸線將手機連接到電腦。

如果您尚未開啟 Zune,電腦便會自動開啟軟體。

2. 在 Zune 畫面頂端,按一下收藏。

- 49 **同步** 
  - 3. 找出想要同步的項目。您可以:
    - 按一下類別(音樂、影片、圖片或播客),然後瀏覽直到找到要與手機同步的項目(例如 歌曲、專輯、演出者、播放清單、類型等)。
    - 在搜尋方塊中,輸入要尋找的項目(例如歌名或演出者名稱)。從搜尋結果中按一下所要的項目。
  - 4. 將項目拖曳到畫面左下角的手機圖示。

| (將幣 | 9件拖放到此處, 與您的手機進行 | 同步 |
|-----|------------------|----|
|     |                  |    |
|     |                  |    |

₩ ¶

如果您已在手機上拍攝相片和影片,使用 Zune 軟體同步時這些內容便會自動複製到電腦。

#### 變更同步選項

如果您想要控制手機和電腦之間同步的內容,請對 Zune 軟體的同步選項進行實驗。假如您不想要分別將各個歌曲、演出者或專輯拖曳到手機圖示,可以設定讓 Zune 軟體自動將電腦上所有的音樂同步到手機 (假如空間允許的話)。

- 1. 在 Zune 軟體中,按一下設定 > 手機 > 同步選項。
- 2. 按一下想要變更的項目(例如在音樂區段中按一下全部),然後按一下確定。

## 設定無線同步

如果您不想每次同步時都必須將手機實際連接到電腦,可以設定讓手機自動透過住家的 Wi-Fi 網路與電腦同步。

無線同步無法在工作空間的 Wi-Fi 網路中使用。

- 1. 使用隨附的 USB 傳輸線將手機連接到電腦。
- 2. 在 Zune 軟體中,按一下設定 > 手機 > 無線同步。
- 3. 依照 Zune 軟體畫面上的指示進行。

電腦上的檔案便會自動透過無線網路同步到手機,但條件是:

- 手機電池必須至少存有中等電量
   「而且手機必須接上隨附的變壓器(也就是說手機必須連到牆壁插座,而不是電腦)。
- 手機不在使用中。例如,您不可以觸碰螢幕上的項目,背光已關閉,而且也不能播放音樂和 影片。

無線同步最久可能需要 15 分鐘才能啟動,而且也不能用手動方式強迫執行。如需無線同步的詳細 資訊,請參閱 Zune.net。

# 網際網路連線

### 數據連線

初此開啟手機時,手機便會自動設定使用電信業者的數據連線(需插入 SIM 卡)。

#### 開啟或關閉數據連線

關閉數據連線有助於延長電池續航力,並降低數據連線費用。但如果您未開啟數據連線,也未連上 Wi-Fi網路,就無法接收電子郵件、社交網路和其他同步資訊的自動更新。

- 1. 在開始畫面上,點選 🕑 。
- 2. 點選設定 > 行動網路。
- 3. 點選數據連線的開/關開關。

### 使用連線設定

連線設定應用程式可快速輕鬆地重新配置您的資料連線設定。

當您更換為其他的 SIM 卡並重新啟動手機時,連線設定便會開啟,並根據新的 SIM 卡自動設定手機的資料連線。

如果電信業者針對其數據服務的連線設定使用了不同的設定檔 (例如在網際網路和 WAP 各使用不同的設定),您也可以使用這個應用程式輕鬆切換不同的設定檔。

此應用程式已預先安裝在多數手機內。如果在手機上找不到該應用程式,請開啟 HTC Hub 並 下載這個免費的應用程式。

#### 切換為其他的資料連線設定檔

如果應用程式未自動設定手機的資料連線,或如果您需要切換為電信業者其他的設定檔,以使用部 分的數據服務,可以從連線設定中手動選擇資料連線設定檔。

- 1. 在開始畫面上,點選 🕑。
- 2. 點選連線設定。
- 3. 您可以:

| 切換為電信業者其他的資料連線設定檔 | 1. 點選電訊廠商欄位。<br>2. 選取想要使用的設定檔。         |
|-------------------|----------------------------------------|
| 變更為其他國家和電信業者      | 1. 點選 ••• > 手動選取。<br>2. 選取國家和要使用的電信業者。 |

4. 點選 🕑 套用變更。

#### 新增存取點

存取點名稱 (APN) 為手機連線到數據網路時使用的位址。根據預設,APN 會在第一次設定手機時自動設定。如果行動數據連線無法使用,請嘗試依照您的位置和電信業者輸入新的 APN。

新增存取點之前,請先向您的電信業者取得存取點的名稱和設定(必須包括使用者名稱和密碼)。

- 1. 在開始畫面上,點選 🕑 。
- 2. 點選設定 > 行動網路。
- 3. 點選新增存取點名稱。
- 4. 輸入 APN 和其他必要設定。
- 5. 點選 💽 儲存。

#### 啟用數據漫遊

讓您在超出電信業者的服務涵蓋範圍時,仍能連線到與電信業者有合作關係的網路並存取數據服務。 務。

在漫遊時使用數據服務,其費用將很可觀。因此請先向您的電信業者查詢數據漫遊費率,然後 A 再開始使用數據漫遊。

- 1. 在開始畫面上,點選 🕑。
- 2. 點選設定 > 行動網路。
- 3. 點選行動網路,然後選取數據漫遊核取方塊。
- 4. 點選數據漫遊選項 方塊,然後點選漫遊。

### Wi-Fi

若要使用 Wi-Fi, 您必須連線到無線存取點或「無線基地台」。Wi-Fi 訊號的可用性與強度需視 Wi-Fi 訊號穿透的物件而定, 例如建築物或房間中間的牆壁。

#### 連線到 Wi-Fi 網路

- 1. 在開始畫面上,點選 🕑。
- 2. 點選設定 > Wi-Fi。

- 52 網際網路連線
  - 3. 點選 Wi-Fi 網路的開/ 關開關, 開啟 Wi-Fi。

接著螢幕上會出現可用的無線網路清單。

- 4. 點選您想要連線的無線網路。
  - 如果選取開放(未啟用安全功能)的網路,手機會自動連接到該網路。(有些 Wi-Fi 網路,例如咖啡廳、餐廳、飯店等地方的網路,可能會要求您在網頁瀏覽器中輸入密碼,接著才能允許連線。)
  - 如果選取已啟用安全功能的網路,請輸入所要求的密碼,然後點選完成。

連線到無線網路時,狀態列會顯示 Wi-Fi 已連線圖示 2000,並顯示訊號強度(亮起的條狀數量)。 除非執行出廠重設,否則下次您要連線到同一個加密無線網路時,便無需再輸入密碼或其他的安全 性資訊。

### 連線到隱藏的 Wi-Fi 網路

Wi-Fi 網路可能為隱藏狀態,也就是說網路名稱不會向外廣播。在此情況下,網路不會出現在 Wi-Fi 設定畫面的可用網路清單中,而且當網路進入範圍內時也不會顯示通知。若要在隱藏的 Wi-Fi 網路進入範圍內時與其連線,您需要輸入網路名稱和密碼。

- 一 網路名稱和密碼需區分大小寫。
  - 1. 在開始畫面上,點選 🕑。
  - 2. 點選設定 > Wi-Fi。
  - 3. 確定 Wi-Fi 已開啟。
  - 4. 點選進階。
  - 5. 點選 🕀,輸入網路名稱,然後點選新增。
  - 6. 在登入畫面中,輸入密碼,然後點選完成。

#### 中斷 Wi-Fi 網路

- 1. 在開始畫面上,點選 🕑 。
- 2. 點選設定 > Wi-Fi。
- 3. 點選 Wi-Fi 網路的開/ 關開關, 關閉 Wi-Fi, 並中斷與無線網路的連線。

也可以按住網路名稱,然後點選刪除中斷連線。但假如為加密網路,也會移除安全性設定,下次當您要重新連線到這個 Wi-Fi 網路時就必須重新輸入。

# 使用手機做為行動無線基地台

想將網際網路連線分享給筆記型電腦或其他裝置使用嗎? 只要透過 Wi-Fi 分享行動資料連線,您 就能將手機變成行動無線基地台使用。其他具備 Wi-Fi 的裝置便能使用您分享的資料連線,來連 線到網際網路。

- 若要分享行動資料連線,必須由電信業者提供此功能,且您目前的資費方案也必須啟用此項服務。此功能亦稱為數據連線,且通常會產生額外的費用。
  - 當您和其他人在其他裝置上使用分享的連線時,所使用的數據都會算在行動資費方案中。因此 請注意您的資費方案是否有任何數據上限,才不會被收取額外的費用。
  - 1. 在開始畫面上,點選 🕑。
  - 2. 點選設定 > 網際網路共用。
  - 3. 點選開/關分享開關,以啟動網際網路共用。
  - 4. 點選設定,然後變更以下設定:

| 廣播名稱      | 輸入行動無線基地台的名稱。此為其他人所看到並可以透過 Wi-Fi 用來連線<br>到分享連線的名稱。             |
|-----------|----------------------------------------------------------------|
| 安全性類<br>型 | 選取 <b>需要密碼</b> (WPA2),將行動無線基地台設為加密網路。或選取無 (開放),<br>將存取權限授予所有人。 |
| 密碼        | 如果選擇需要密碼 (WPA2),請輸入密碼,以用來連線並使用分享的連線。                           |
|           |                                                                |

5. 點選 🕑 儲存設定。

假如您正在分享行動資料連線,點選畫面頂端以顯示狀態列時,便會看到網際網路共用圖示 ጥ 。

搜尋和網頁瀏覽器

搜尋網頁

只要按下手機上的搜尋按鈕,即可使用 Bing<sup>®</sup> 搜尋網頁。

有些網頁搜尋功能可能無法在部分國家中使用。

- 1. 按下 **9** Bing 搜尋畫面隨即開啟。
- 2. 點選搜尋方塊,輸入想要搜尋的內容,然後點選鍵盤上的 🔶。
- 3. 用手指在畫面上左右快速滑動,可縮小或放寬搜尋結果為網頁、本地或圖片。

| 102-                                                                                                    | 11:36                 |
|----------------------------------------------------------------------------------------------------|-----------------------|
| windows phone                                                                                                    |                       |
| 網頁 圖片                                                                                                    |                       |
| 網頁                                                                                                    |                       |
| 開始玩 Windows Phone<br>Windows phone 搭載全新 Windows Mobile 6<br>業系統, 減控隨心玩, 分享不問斷! 新推出M<br>Phone (手種線上備份服務)及Marketplace<br>http://www.microsoft.com/taiwan/windowsph<br>Windows Phone - Microsoft<br>Windows<br>瀏置 Windows Mobile 手機, 装置和器佳的影<br>調査, 如 Office Mobile 和 Outlook Mobile * | 5作<br>fy<br>one/<br>買 |
| デイ 想要解控式 単条幅 73G 7 Wi Fi 7 代出 通<br>http://windows.microsoft.com/zh-TW/window<br>Windows Phone 7 - 维基百                                                                                                    | .⊐<br>s/prc           |
| 科,自由的百科全书<br>Windows Phone 7是一個由微軟製作並發行的<br>控操作模式行動作業系統(升发代号為Photo<br>軟在發行這個作業系統時,主要的銷售對象易                                                                                                    | /頻<br>n 役<br>1—       |

在網頁結果下方,向上或向下捲動,可檢視不同類型的結果,例如新聞、相關搜尋、應用程式、 產品、航班狀態等。顯示的結果類型將視輸入及搜尋的內容而定。

# 掃描條碼、Tags 和文字

需要掃描資訊嗎? 使用辨識搜尋, 您便能利用相機來掃描許多可見的內容, 並在網路上搜尋這些 資訊。

可以掃描內容的包括從雜誌、網路、路標或任何地方看到的 QR 代碼和 Microsoft Tags。也可以 掃描文字,然後進行搜尋、翻譯,或將掃描文字張貼到訊息內。

M

 $\mathbf{P}$ 

可供掃描和搜尋的項目依國家或地區而有所不同。

#### 掃描 QR 代碼

- 1. 按下 👂。
- 2. 在 Bing 搜尋畫面上,點選 🙆。
- 3. 將相機對準想要掃描的 QR 代碼。

接著會出現結果畫面。

4. 點選結果,即可取得 QR 代碼的相關資訊。出現的資訊視 QR 代碼而定,可能是訊息、連絡資訊、電子郵件地址、網站或電話號碼。

#### 掃描 Microsoft Tag

- 1. 按下 👂。
- 2. 在 Bing 搜尋畫面上,點選 🙆。
- 將相機對準想要掃描的 Microsoft Tag。
   接著會出現結果畫面。
- 4. 點選結果,即可取得標籤的相關資訊。

### 掃描條碼、書籍、CD 或 DVD 封面以進行搜尋

- 1. 按下 **2**。
- 2. 在 Bing 搜尋畫面上,點選 🙆。
- 將相機對準想要掃描的條碼、書籍封面、CD 封面或 DVD 封面。
   接著會出現結果畫面。
- 4. 點選結果,即可從網路上取得所掃描項目的相關資訊。

#### 掃描文字以進行搜尋

您可以掃描文字,接著使用掃描的文字來搜尋網頁,或者也可以對文字進行翻譯。

- 1. 按下 **2**。
- 2. 在 Bing 搜尋畫面上,點選 🙆。
- 3. 將相機對準想要掃描的文字,然後點選掃描文字。
- 4. 您可以:

搜尋網頁。 點選包含所要搜尋之文字的各個正方形,然後點選搜尋。
接著會顯示辨識出的文字翻譯。點選翻譯,然後選擇語言。

### 複製並貼上掃描的文字

- 1. 按下 **2**。
- 2. 在 Bing 搜尋畫面上,點選 💿。
- 3. 將相機對準想要掃描的文字,然後點選掃描文字。

- 4. 點選 ••• > 全部複製。
- 5. 開啟想要貼上文字的檔案、應用程式或訊息。
- 6. 點選想要貼上文字的位置。
- 7. 在鍵盤上方顯示的文字建議列中,點選張貼圖示 🚺。

從先前的圖片搜尋結果中選取

- 1. 按下 **2**。
- 2. 在 Bing 搜尋畫面上,點選 🙆。
- 3. 點選歷程記錄。
- 4. 在辨識歷程記錄畫面上,點選先前的結果。

# 開啟並瀏覽網頁

Internet Explorer<sup>®</sup> Mobile 讓行動上網變得輕鬆又方便。 使用索引標籤,您便能開啟多個網頁, 並輕鬆在網頁之間切換。

#### 開啟網頁

- 1. 在開始畫面上,點選 Internet Explorer。
- 2. 點選位址列,然後輸入網頁位址。在輸入的同時, Internet Explorer 便會顯示可能的符合 項目建議。
- 如果看到想要查詢的網站,請直接點選。或是點選螢幕鍵盤上的 
   ·

#### 使用索引標籤開啟多個網頁

您最多可以同時開啟六個不同的瀏覽器視窗 (在 Internet Explorer 中稱為「索引標籤」)。索引 標籤可讓您輕鬆切換網站。

- 1. 在 Internet Explorer 中, 點選 ···· > 索引標籤。
- 2. 點選 🕀 , 開啟新的索引標籤。 接著會開啟空白的瀏覽器畫面。
- 3. 在新的瀏覽器畫面上,進入所要的網站。

#### 切換索引標籤

- 1. 在 Internet Explorer 中,點選 ···· > 索引標籤。
- 2. 點選想要開啟之網站的縮圖。

如果不想再檢視某個網站,可以點選 🛽 關閉索引標籤。

#### 57 搜尋和網頁瀏覽器

# 分享連結

看到喜歡的網站時,您可以用分享網站連結的方式,將網站快速告知好友。 您可以使用簡訊或電子郵件訊息來傳送連結,或是張貼到社交網路。

- 1. 在 Internet Explorer 內檢視網站時,點選 ••• > 分享網頁。
- 2. 選取要用何種方式分享連結。

.....

如果選擇將連結分享到社交網路,請輸入訊息,選取要張貼的網路,然後點選 💽 。

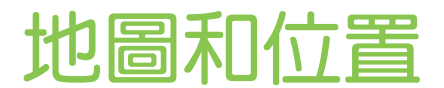

# 位置服務

#### 開啟位置服務

您可以選擇開啟位置服務,以允許應用程式使用您的位置資訊,並提供您更豐富的使用體驗。例如,您的 GPS 位置也可以儲存在使用相機應用程式所拍攝的相片內。如果不確定所在位置,Bing Maps 則可以找出並顯示您的位置。

- 1. 在開始畫面上,點選 🕑。
- 2. 點選設定 > 位置。
- 3. 若要開啟位置服務,請點選其開/關開關。

啟用位置服務的應用程式現在將可以存取您的即時位置。

# **Bing Maps**

#### 關於 Bing Maps

Bing Maps 可以顯示您的所在位置、找出您想要尋找的地址或地點,以及規劃前往目的地的路線。 也可以顯示附近您可能會感興趣的商店或餐廳,以及其他人對這些地點的評價。

- 您必須連線到網際網路,才能使用 Bing Maps。
- Bing Maps 的部分功能可能無法在部分國家或地區使用。

#### 在地圖上移動

- 1. 您可以用手指往任何方向拖曳,以檢視地圖上的其他區域。
- 2. 若要放大,請用大拇指和食指在地圖上展開。若要縮小,則將手指靠攏。
- 輕按兩下地圖,可自動將地點置中並放大。 再輕按兩下則可進一步放大。

#### 搜尋位置

- 若要尋找位置並在地圖上檢視 您必須先從設定中開啟位置服務 (假如先前 Maps 應用程式要求 存取及使用位置時被您拒絕)。
  - 1. 在開始畫面上,點選 🕑。
  - 2. 點選 Maps。應用程式會嘗試尋找您的位置並顯示在地圖上。
  - 3. 如果地圖上顯示的位置不正確,請點選 🔘 重新尋找您的位置。

59 地圖和位置

### 尋找地址或地點

- 1. 在開始畫面上,點選 🕑。
- 2. 點選 Maps。
- 3. 點選 🕗。
- 4. 在搜尋方塊中,輸入下列任何資料:
  - 地址
  - 郵遞區號
  - 城市
  - 公司名稱或類型
  - 路口
  - 想去的地點
- 5. 點選螢幕鍵盤上的 →。
- 6. 若要取得地點的詳細資訊,請點選地圖上的圖釘 👂。

如果找到多個結果,地圖上將出現多個圖釘。

### 圖釘有何作用?

圖釘可方便地用來記住您想要造訪、規劃路線或分享位置資訊的地點。 圖釘會在您搜尋地點時自動出現在地圖上。但您也可以手動新增圖釘。

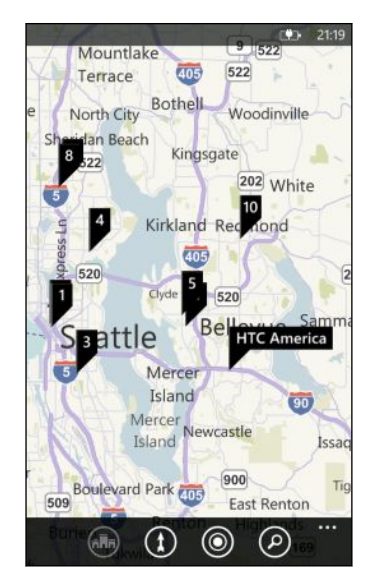

點選商店、餐廳或其他想去地點的圖釘 D時,會出現關於畫面並顯示其他資訊,像是街道地址、路線、電話號碼、營業時間、網址和顧客評語。您可以選擇要對位置資訊採取哪些動作,像是釘選到開始畫面、加入到我的最愛或分享。

#### 新增圖釘

在檢視地圖時,按住想要新增圖釘的地點。

#### 以清單檢視圖釘

如果搜尋後地圖上出現多個圖釘,您可以用清單來顯示圖釘,以顯示搜尋結果的細節。

在檢視地圖時,點選 ••• > 搜尋結果。

### 分享地址

需要將碰面的地點告訴別人嗎? 您可以將地址透過訊息或電子郵件訊息傳送,讓要碰面的對方可以在地圖上檢視地址或規劃路線。

- 1. 在 Maps 中, 搜尋想要分享的位置。
- 2. 點選該位置的圖釘。
- 3. 在關於畫面上,點選 🗊。
- 4. 選擇分享地址的方式。

#### 規劃路線

規劃前往目的地的詳細路線。 在 Maps 內檢視路線時,會顯示總距離和預估的旅程時間,幫助您 往目標前進。

像是路線語音導航等特定功能可能無法在部分國家或地區使用。

- 1. 在檢視地圖時,點選 **①**。
- 使用目前的位置作為起點,或在起點欄位輸入其他位置。接著在終點欄位輸入目的地。
   在這些欄位中,您可以輸入:
  - 地址
  - 餐廳、商店或其他公司名稱

Maps 接著會顯示分割畫面,在地圖上方顯示規劃的路線,同時在底部顯示路線清單。

3. 點選 🖨 檢視開車路線,或點選 🖍 顯示步行路線。

捲動路線清單時,地圖便會自動重新整理,以顯示路線。

- 4. Maps 會在接近下一個路口或路線時自動發出通知。如果想在抵達下一個路口或路線之前 聽取語音指示,只要點選清單即可。(假如是在開車期間,請由其他乘客幫您操作。)
- 5. 抵達目的地時,點選目的地可顯示位置資訊。

☆ 檢視路線時,按下 ← 可用全螢幕檢視地圖,以檢視路線並在地圖上平移。若要重新檢視路線
 清單,請點選 ··· > 路線清單。

# **HTC Locations**

關於 Locations

使用 Locations 應用程式搭配 HTC Footprints<sup>™</sup>,您便能快速輕鬆地儲存所造訪地點的圖片和位置資訊。

您可以將餐廳或觀光地點等位置拍成相片,再將相片儲存為 Footprint 並加入精確的 GPS 位置、 街道地址、電話號碼等其他資訊。下次當您造訪相同的地點時,只要開啟 Footprint 便能在地圖 上檢視該位置、規劃路線等。

### 將位置新增為 Footprint

- 月 開始之前,請先確定開啟手機的網際網路連線和定位服務設定。
  - 1. 在開始畫面上,點選 🕑。
  - 2. 點選 Locations。

在 Locations 應用程式中,地圖中央的小點表示您目前的位置。

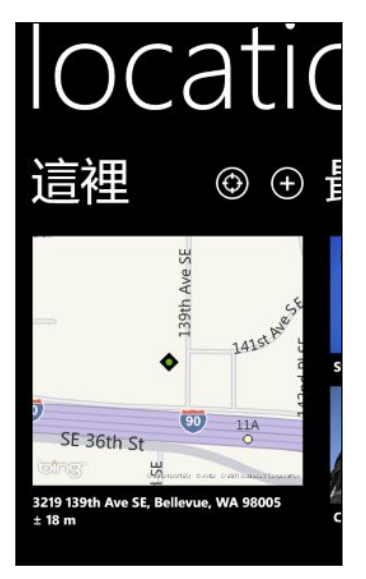

若要讓應用程式重新搜尋位置並顯示在地圖上,請點選 💽。

- 3. 點選 🕀 可建立新的 Footprint。
- 4. 在新增 footprints 畫面上,點選地圖影像,然後使用相機將位置拍成相片。
- 5. 使用偵測到的位置名稱和地址,或編輯資訊。
- 6. 此外還可以:

 $\mathbf{P}$ 

- 選擇位置的類別。
- 錄製語音記事,以儲存到 Footprint 內。
- 點選更多詳細資料以新增更多資訊,例如電話號碼、網站位址等。
- 7. 點選 🕑 儲存 Footprint。

#### 62 **地圖和位置**

#### 編輯 Footprint

- 1. 在 Locations 應用程式中,向左或向右滑動以檢視 Footprint。
- 2. 瀏覽最近使用過的 Footprint,或選擇 Footprint 類別。
- 3. 點選想要編輯的 Footprint。
- 4. 點選 🕢。
- 5. 點選想要變更的 Footprint 相片。 從現有的相片中選擇,或使用相機拍一張新的相片。
- 6. 編輯其他的位置詳細資料。
- 7. 完成變更後,點選 💽 儲存。

#### 將 Footprint 設為住家位置

您可以將住家地址儲存為 Footprint,這樣便可以很輕鬆地將其設為目的地。

- 1. 在 Locations 應用程式中,向左或向右滑動以進入 Footprint 類別。
- 如果這是您初次設定住家位置,請點選我的住家。若要變更住家位置,請點選 ··· > 設定 我的住家。
- 3. 捲動 Footprint 清單。或在搜尋方塊中輸入想要尋找的 Footprint 名稱,然後點選 🗸 。
- 4. 點選 Footprint,將其設為住家位置。
- 5. 如果需要編輯住家位置的詳細資料,請再次點選我的住家,然後點選 💋 。

#### 搜尋 Footprint

- 1. 在 Locations 應用程式中,向左或向右滑動以進入 Footprint 類別。
- 2. 點選 🕗。
- 在搜尋方塊中輸入想要尋找的 Footprint 名稱的前幾個字元。
   符合並包含輸入字元的 Footprint 名稱便會出現。
- 4. 如果看到所要的 Footprint, 點選項目可開啟並檢視其位置詳細資料。

#### 規劃前往 Footprint 的路線

您可以規劃前往 Footprint 內所儲存之位置的路線。

- 1. 在 Locations 應用程式中,點選 😥 以搜尋並設定您的住家位置。
- 2. 向左或向右滑動,檢視 Footprint。
- 3. 瀏覽最近使用過的 Footprint,選擇 Footprint 類別,或搜尋 Footprint。
- 4. 找到所要的 Footprint 之後,點選項目。
- 5. 若要規劃路線,請點選 🔟。 接著地圖上會顯示從目前位置前往目的地的開車路線。
- 6. 如果想要規劃步行路線,請點選 🚯 。 點選 🖻 可變回開車路線。

- 63 **地圖和位置** 

  - 8. 點選 😰 檢視路線清單。 若要重新返回地圖,請點選 🐼 。

在地圖上檢視路線時,您可以點選 ··· > 檢視將地圖變更為衛星檢視。再次點選則可變回地圖
 檢視。

### 分享 Footprint

您可以透過簡訊或電子郵件訊息傳送 Footprint,以此方式來分享位置資訊。所分享的資訊包括 地址、GPS 座標和地圖連結。

- 1. 在 Locations 應用程式中,向左或向右滑動以檢視 Footprint。
- 2. 瀏覽最近使用過的 Footprint,選擇 Footprint 類別,或搜尋 Footprint。
- 3. 點選想要分享的 Footprint。
- 4. 點選 👿,然後選擇分享的方式。

#### 刪除 Footprint

- 1. 在 Locations 應用程式中,向左或向右滑動以進入 Footprint 類別。
- 2. 點選所有 footprints。
- 3. 點選 \*\*\* > 刪除。
- 4. 選取您想要刪除的 Footprint, 然後點選 🐼。

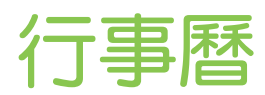

# 行事曆的功能

讓您不再錯過任何的重要日期。您可以將電子郵件帳戶內現有的行事曆同步到手機,然後在行事 曆應用程式內檢視內容。也可以新增約會、建立待辦事項清單,以及回應其他人寄的邀請。

- 設定 Windows Live、Outlook (Exchange ActiveSync) 和 Google 等電子郵件帳戶之後,與帳戶相關的行事曆便會同步至手機。
   如果您尚未設定電子郵件帳戶,請參閱第 31 頁的電子郵件以瞭解如何在手機內新增帳戶。
   當您在手機上建立新約會時,這些約會將同步到帳戶內的行事曆。
- 如果您已設定 Facebook 帳戶,便可以在行事曆應用程式內檢視 Facebook 的活動。但是 您只能在手機上檢視 Facebook 活動,而無法建立或編輯。

# 建立行事曆約會

建立新約會時,您可以選擇要新增約會之帳戶的行事曆。

- 1. 在開始畫面上,點選行事曆。
- 2. 在日或議程檢視中,點選 🕀。
- 3. 如果您有一個以上的行事曆,請點選行事曆方塊,然後選取要新增約會的帳戶。
- 4. 輸入約會詳細資料。
- 5. 在畫面底部點選更多詳細資料,以設定提醒、約會重複頻率等。
- 6. 點選 📵 儲存。

在時段內快速建立約會

如果您的約會不需要太多詳細資料,只要在行事曆中選取一個時段並輸入主題,就能快速建立約會。

- 1. 在行事曆應用程式中,進入日檢視。
- 2. 點選一個時段,輸入主旨,然後點選 📵。

如果您之後需要新增更多詳細資料,或需要將約會移到其他帳戶的行事曆,只要對約會進行編輯即 可。

#### 傳送邀請

您可以使用行事曆來排程會議或約會,並邀請連絡人參加,接著選擇的帳戶便會傳送邀請電子郵件給這些受邀人。

7 您只能邀請手機上儲存或同步的連絡人。

- 1. 在行事曆中,建立新約會。
- 2. 點選行事曆欄位,然後選擇要用來傳送邀請的帳戶。
- 3. 新增詳細資料,例如日期和時間、位置等等。
- 4. 點選更多詳細資料,向下捲動畫面,然後點選新增。
- 5. 新增出席者和列席者。 點選新增,然後點選要邀請的連絡人名稱。
- 6. 點選 📵 結束設定。

# 建立新的待辦工作

待辦事項會出現在行事曆的約會旁邊。

您只能在 Windows Live 和 Outlook (Exchange ActiveSync) 帳戶內建立待辦事項。

- 1. 在行事曆應用程式中,向左或向右快速滑動,進入待辦事項清單。
- 2. 點選 🕀。

P

- 3. 如果您有一個以上的帳戶,請選取想要新增待辦事項的帳戶。
- 4. 輸入工作的詳細資料,例如主旨、到期日等。
- 5. 若要設定提醒,請開啟提醒,然後選擇日期和時間。
- 6. 點選 📵 儲存。

如果您已設定到期日,便可以在該日期的議程檢視內檢視待辦事項工作。此外,也可以在設定的提醒日期和時間內的日檢視中檢視待辦事項工作。

# 顯示及同步行事曆

您可以選擇要在行事曆應用程式中顯示或隱藏哪些行事曆,以及要同步哪些行事曆。

### 顯示或隱藏行事曆

- 1. 在日或議程檢視中,點選 ••• > 設定。
- 2. 點選想要顯示或隱藏的各個行事曆的開啟開關。

不論是否選擇隱藏,手機上的行事曆都會保持同步。

### 選擇要同步手機上的哪些行事曆

您可以選擇要讓手機上的哪些行事曆保持同步。

- 1. 在開始畫面上,點選 🕑 。
- 2. 點選設定 > 電子郵件 + 帳戶。
- 3. 點選想要變更其行事曆同步設定的帳戶。
- 4. 選取或清除行事曆核取方塊,選擇要同步或停止同步帳戶的行事曆。
- 5. 點選 💽 套用變更。

# 更多應用程式

# 何謂 HTC Hub?

HTC Hub 也就是您查看氣象預測、股票更新和新聞的位置。也可以讓您尋找可從 Windows 市集 下載哪些免費的 HTC 應用程式。

您可以找到各種免費的應用程式,包括從好用的日常工具,到可用來消磨時間的遊戲和好玩的應用 程式等。請經常造訪 HTC Hub,以查看新加入的程式和更新。

### 在 HTC Hub 內下載應用程式

- 1. 在開始畫面上,點選 🕑 > HTC Hub。
- 2. 向左或向右滑動,直到出現精選應用程式。
- 如果沒看到任何喜歡的應用程式,請點選取得更多。在下一個畫面中,向左或向右滑動, 查看有哪些其他的應用程式和遊戲可供下載。
- 4. 點選應用程式可檢視詳細資料。
- 在檢視詳細資料時,向左或向右滑動可檢視像是評論、螢幕截圖等資訊,以及其他相關的應 用程式。
- 根據所選取的應用程式而定(免費或付費的應用程式),您可以免費下載並安裝,或是試用及 購買。

也可以分享連結,將應用程式告訴好友。

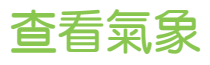

今天要不要帶雨傘出門呢?出門前,先用 HTC Hub 查看今天的天氣狀況吧。

- 1. 在開始畫面上,點選 🕑 。
- 2. 點選 HTC Hub。

氣象時鐘會顯示您目前位置的氣象狀況。此外也會顯示其他城市的清單和其氣象狀況。

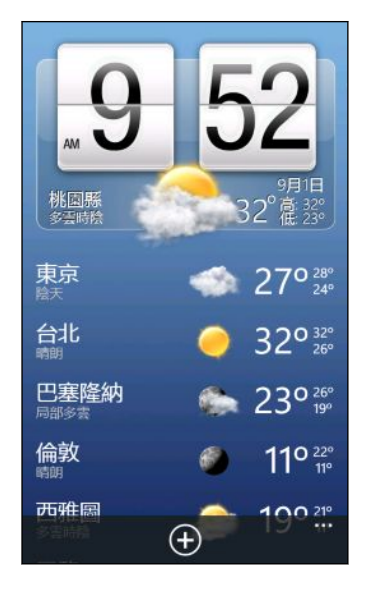

- 點選氣象時鐘可開啟氣象畫面,檢視目前所在位置更多詳細的氣象預測。或點選其他城市, 查看該城市的氣象預測。
- 在氣象畫面上,點選底部的圖示,可用全螢幕檢視、查看每小時的氣象,或查看未來幾天的 氣象預測。
- 若要重新整理畫面上的氣象資訊,請點選 ··· > 重新整理。
  - 未顯示您目前所在位置的氣象預測嗎?請返回開始畫面並進入設定>位置,查看位置服務是否 已開啟。

#### 新增城市

 $\mathbf{\nabla}$ 

- 1. 在 HTC Hub 的氣象時鐘畫面上,向下捲動清單,查看已新增的城市。
- 2. 若要新增城市,請點選 🕀。
- 輸入城市或國家的名稱。
   在您輸入文字時,清單會隨之篩選,依您輸入的字母顯示可能的位置。
- 4. 點選想要新增的城市。

#### 變更城市順序

- 1. 在 HTC Hub 的氣象時鐘畫面上,點選 ···· > 編輯。
- 2. 按住您想要移動的項目結尾處的 🚍 。

- 69 更多應用程式
  - 3. 反白選取的城市後,將城市拖曳到清單中所要的位置。
  - 4. 點選完成。

#### 刪除城市

- 1. 在 HTC Hub 的氣象時鐘畫面上,點選 ••• > 編輯。
- 2. 點選想要刪除的各個城市。
- 3. 點選完成,將其刪除。

### 變更溫標和其他設定

- 1. 在 HTC Hub 中,點選氣象時鐘,開啟氣象畫面。
- 2. 點選 \*\*\* > 設定。
- 3. 在溫標下方,選取華氏或攝氏。
- 4. 開啟或關閉氣象音效和其他選項。
- 5. 按下 🗲 套用新設定。

# 追蹤股票資訊

您可以使用 HTC Hub 取得正在追蹤的股價和股市指數的最新消息。

- 1. 在開始畫面上,點選 🕑。
- 2. 點選 HTC Hub。
- 3. 向左輕觸,進入股票清單。

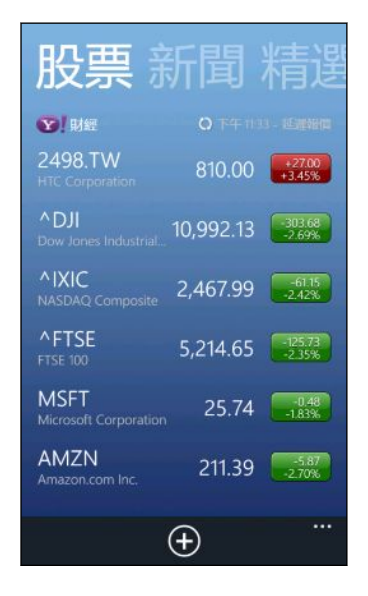

- 4. 如果清單過長,將手指上下滑動可瀏覽正在追蹤的股票。
- 5. 點選其中的項目,可查看當日的股票交易資訊和價格表。
- 如果想要查看股票過去的交易資訊,請點選其他的日期。
   例如,點選5日可查看過去5天內的交易資訊。

想要即時更新某一支股價或股市指數嗎?

很簡單。只要將股價或股市指數釘選到開始畫面上即可。

- 1. 在開始畫面上,點選 💽 。
- 2. 點選 HTC Hub。
- 3. 向左輕觸,進入股票。
- 4. 按住想要放在開始畫面上的股價或股市指數,然後點選釘選到開始畫面。

所選的股價或股市指數的即時方塊便會新增到開始畫面上。

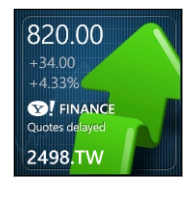

### 新增股價或股市指數

- 1. 在檢視股票時,點選 🕀 。
- 輸入所要的股價或股市指數,然後點選 
   接著便會列出符合的結果。
- 3. 點選您想要新增的股價或股市指數。

### 變更股票清單順序

- 1. 在檢視股票時,點選 ••• > 編輯。
- 2. 按住您想要移動的項目結尾處的 🚍。
- 3. 反白選取的項目後,將項目拖曳到清單中所要的位置。
- 4. 點選完成。

#### 刪除股價或股市指數

- 1. 在檢視股票時,點選 ••• > 編輯。
- 2. 點選想要刪除的各個股價或股市指數。
- 3. 點選完成,將其刪除。

71 更多應用程式

變更股價上漲顏色和其他設定

♀ 自動下載股票資訊可能產生額外的數據傳輸費。

- 1. 在檢視股票的交易表和其他詳細資料時,點選 ••• > 設定。
- 2. 視您國內的使用慣例將股價上漲的顯示顏色變更為紅色或綠色。
- 3. 選擇其他選項,例如更新排程等。
- 4. 按下 🗲 套用新設定。

# 讀取新聞摘要

別停留在昨天的新聞。您可以在 HTC Hub 內訂閱新聞摘要,其中涵蓋了焦點新聞、運動、熱門 部落格等內容。

### 訂閱新聞網內訊息廣播

- 1. 在開始畫面上,點選 🕑。
- 2. 點選 HTC Hub。
- 3. 向左或向右滑動,直到出現訂閱的新聞網內訊息廣播清單。
- 4. 若要訂閱並新增新聞網內訊息廣播,請點選 🕀。
- 5. 您可以:
  - 點選部落格或娛樂等類別,然後選取要訂閱的其中一個或多個網內訊息廣播。完成選 取後,按兩下 
     一,返回網內訊息廣播的訂閱清單。
  - 或是點選 20, 搜尋特定的關鍵字或摘要網址。選取一或多個要訂閱的網內訊息廣播, 然後點選 20。

#### 讀取內容

- 點選訂閱的新聞網內訊息廣播,可檢視該網內訊息廣播的內容,或點選所有項目檢視所有訂 閱的網內訊息廣播的內容。
- 2. 點選想要閱讀的內容。
- 3. 在讀取摘要時,您還可以:

| 點選                | 目的                |
|-------------------|-------------------|
|                   | 進入發佈內容的網頁,讀取完整內容。 |
| ${\color{black}}$ | 使用可用的選項來分享內容連結。   |
| $\Theta \Theta$   | 移至上一個或下一個內容。      |

想快速取得訂閱的新聞網內訊息廣播的更新嗎?

沒問題,只要將您喜愛的新聞網內訊息廣播釘選到開始畫面即可。

在訂閱的新聞網內訊息廣播清單中,按住喜愛的網內訊息廣播,然後點選**釘選到開始畫** 面。

您喜愛的網內訊息廣播的即時方塊便會新增到開始畫面,而且方塊內會顯示最新內容的頭 條新聞。

### 取消訂閱網內訊息廣播新聞

- 若要取消訂閱某一個網內訊息廣播新聞,請按住該網內訊息廣播,然後點選取消訂閱。
- 若要取消訂閱多個網內訊息廣播,請點選 ··· > 取消訂閱。

# 使用記事

利用筆記本,提醒自己先買份禮物,再去赴約。或是使用記事應用程式,建立給自己的小提醒。

☐ 此應用程式已預先安裝在多數手機內。如果在手機上找不到該應用程式,請開啟 HTC Hub 並 下載這個免費的應用程式。

### 建立記事

- 1. 在開始畫面上,點選 🕑。
- 2. 點選記事。
- 3. 若要建立新記事,請點選 🕀。
- 4. 輸入記事,然後點選 📵。

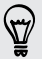

也可以點選記事畫面左下角的便利貼影像來建立新的記事。
- 2. 將記事拖曳到記事板上所要的位置,然後放開。
- 在記事板上移動記事

 $\nabla$ 

1. 按住記事,直到記事浮起。

也可以向左或向右滑動,切換記事板和清單檢視。

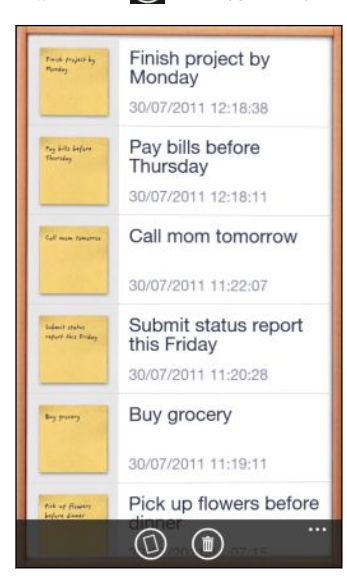

或是點選 🗐 ,以清單檢視所有記事。 上下滑動可捲動記事。 

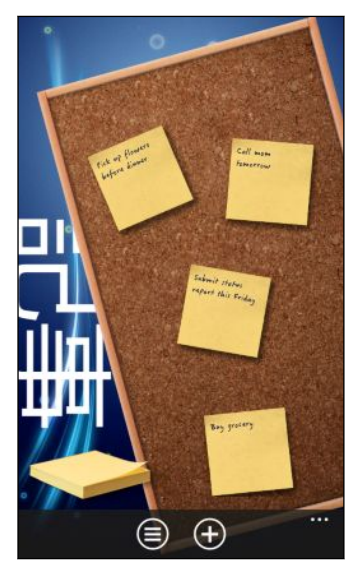

• 您可以在記事板上瀏覽最後的幾個記事。

瀏覽記事

#### 74 更多應用程式

#### 編輯記事

- 1. 在記事板或清單檢視中,點選記事,將其開啟。
- 2. 再次點選記事,即可進行編輯。
- 3. 點選 📵 儲存變更。

#### 刪除記事

- 1. 在記事板或清單檢視中,點選想要刪除的記事。
- 2. 點選 面。

#### 刪除多個記事

- 1. 點選 🗐 進入清單檢視。
- 2. 點選 面。
- 3. 選取您想要刪除的記事,然後點選完成。

# Office 中心有哪些功能?

Microsoft Office Mobile 包含行動版的 Microsoft Office 應用程式。這些應用程式可在 Office 中心內找到。

- 1. 在開始畫面上,點選 🕑 。
- 2. 點選 Office。
- 3. 用手指在畫面上左右快速滑動,便能檢視文件和其他內容。
  - 記事 使用 OneNote<sup>®</sup> Mobile,檢視、開啟、搜尋及編輯記事。您可以使用記事,邊移動 邊記錄下家庭、辦公室或學校所發生的事情。
  - 文件 尋找、開啟或建立 Excel<sup>®</sup>、PowerPoint<sup>®</sup> 和 Word 文件。您最近(從電子郵件)儲存的任何文件也會出現在此處。
  - 位置存取儲存在線上的Office文件,例如儲存在Microsoft SharePoint<sup>®</sup>的SkyDrive 網站或Office 365網站上的文件。

### Office Mobile 可開啟哪些類型的檔案?

| Office Mobile 應用程式 | 檔案格式                                                      |
|--------------------|-----------------------------------------------------------|
| OneNote Mobile     | .one                                                      |
| Word Mobile        | .doc < .docx < .dot < .dotx < .dotm < .docm < .txt < .rtf |
| Excel Mobile       | .xls 	 .xlsx 	 .xlt 	 .xltx 	 .xlsm 	 .xltm               |
| PowerPoint Mobile  | .ppt \ .pptx \ .pps \ .ppsx \ .pptm \ .ppsm               |

# 遊戲中心內的 Xbox LIVE

用手機玩遊戲也可以擴展社交體驗。透過 Microsoft 所提供的遊戲服務 Xbox LIVE,您就可以與 好友一起玩遊戲,還能使用虛擬人偶和玩家設定檔,從遊戲中心線上記錄遊戲得分和排行榜。

> Xbox LIVE 或 市集 可能無法在部分國家或地區使用。

- 1. 在開始畫面上,點選遊戲。
- 2. 在畫面上向左或向右滑動,查看有哪些遊戲可玩。

收藏 讓您從同一個位置檢視所有的 Xbox LIVE 及手機上安裝的其他遊戲。只要點選遊戲,就能開始玩。此外也可以從 市集 下載更多遊戲。
Xbox LIVE 從此處登入 Xbox LIVE 帳戶。接著您可以查看或編輯設定檔、檢視遊戲排玩家設定檔 行榜,甚至也能量身打造虛擬人偶。
請求 檢視邀請便能快速進入遊戲、查看回合策略遊戲中的回合通知,或接受好友的邀請,再玩一回合。
焦點 讀取 Xbox LIVE 團隊所提供的 Xbox LIVE 遊戲新聞、提示和趨勢。

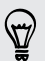

您也可以從遊戲中心,將您的遊戲體驗連線並擴展到電腦和 Xbox 遊戲機。

藍牙

### 連接藍牙配件

您可以將各種藍牙配件連接到手機,包括耳機、車用套件或擴音器等。

- □ 老要聽音樂,請使用支援 A2DP 設定檔的藍牙立體聲耳機。
  - 在連線之前,請確定將配件設為允許探索。若要瞭解如何設定,請參閱配件的手冊。
  - 1. 在開始畫面上,點選 🕑 。
  - 點選設定 > 藍牙。
  - 3. 點選開/關開關,開啟 藍牙。 手機變成允許探索後,也會自動搜尋範圍內的藍牙裝置。
  - 4. 點選想要與手機配對的配件名稱。
  - 5. 如果自動配對失敗,請輸入配件所提供的配對密碼。

配件連接到手機後,狀態列會出現 藍牙 圖示。也可以從藍牙設定畫面的配件名稱下方檢查連線狀 態。

請在閒置時或是在禁用無線裝置的場所 (例如飛機上或醫院裡),將 藍牙 關閉以節省電力。

### 中斷與藍牙配件的連線

- 1. 在開始畫面上,點選 🕑 。
- 2. 點選設定 > 藍牙。
- 3. 點選配件,即可中斷連線。

若要重新連線,只要再次點選配件。

### 解除配對

 $\mathbf{P}$ 

如果您不想繼續在手機上使用連線的配件,可以將配件解除配對並從手機上移除。

- 1. 在開始畫面上,點選 🕑。
- 2. 點選設定 > 藍牙。
- 3. 按住配件名稱,然後點選刪除。

# 設定

# 貼心電話功能

當手機響鈴或是在通話期間,手機會偵測您的動作或環境,並自動作出回應。您可以進入設定, 來查看手機擁有哪些智慧功能。

- 1. 在開始畫面上,點選 🕑。
- 2. 點選設定 > 貼心電話。
- 3. 手機內含的設定如下:

| 拿起手機時讓鈴聲<br>降低 | 拿起手機時自動降低鈴聲音量。                                               |
|----------------|--------------------------------------------------------------|
| 口袋模式           | 當手機放在口袋或背袋內時,提高手機鈴聲音量,以免漏接來電。不<br>是放在口袋或皮包時,手機則為以您設定的正常音量響鈴。 |
| 翻轉擴音           | 在通話期間將手機翻面時,會自動開啟擴音功能。                                       |
| 翻轉切換靜音         | 將手機翻面時自動將鈴聲靜音。                                               |

如果想要停用任何設定,只要清除其核取方塊即可。

# 變更顯示設定

手動調整螢幕亮度

- 1. 在開始畫面上,點選 🕑 。
- 2. 點選設定 > 亮度。
- 3. 點選開/關自動調整開關,將其關閉。
- 4. 選取要使用的亮度等級。

設定螢幕關閉前的閒置時間

手機會在無活動經過一段時間後自動關閉螢幕,以節省電池電力。而您可以設定螢幕在關閉前的 閒置時間。

- 1. 在開始畫面上,點選 🕑。
- 2. 點選設定 > 鎖定 + 背景圖案。
- 3. 點選螢幕逾時,然後選取所要的時間長度。

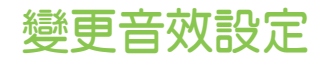

### 將手機設為靜音模式

持續按住調低音量鍵,直到音量降為零,此時手機只會發出震動。 若要使用調低音量鍵將手機切 換為靜音模式,您必須從設定中關閉震動。

- 1. 在開始畫面上,點選 🕑。
- 2. 點選設定 > 鈴聲 + 音效。
- 3. 點選開/關震動開關,關閉震動。

#### 選擇通知音效

您可以為不同的通知類型選擇不同的音效。像是收到簡訊或聊天室訊息、語音信箱和電子郵件通知時,都可以使用不同的音效。

- 1. 在開始畫面上,點選 🔁 。
- 2. 點選設定 > 鈴聲 + 音效。
- 點選各個通知類型的方塊,然後選擇音效,指派給該類型。也可以開啟或關閉按鍵、相機 快門等提醒和動作的通知音效。

#### 強化音效體驗

在觀賞影片或收聽音樂時,給您環繞音效的聽覺享受。

音效強化無法在使用 藍牙 立體聲耳機時使用。

- 1. 在開始畫面上,點選 🕑 。
- 2. 點選設定 > 音效強化器。
- 3. 從音訊和影片下方,選取想要使用在音樂和影片上的音效強化 (例如 SRS)。
- 如果連接有線耳機或外接式喇叭,也可以選擇各種預設的等化器設定來強化音樂。 假如為 影片,可以選擇 5.1 環繞音效。
- 5. 按下 🗲 套用新設定。

### 變更語言

第一次設定手機時,畫面會提示您選擇語言,但您也可以隨時變更語言設定。 變更語言時,鍵盤 配置、日期和時間格式等設定也會同時調整。

7 可用的語言視地區而異。

- 1. 在開始畫面上,點選 🕥。
- 2. 點選設定 > 地區 + 語言。

- 79 設定
  - 3. 點選顯示語言方塊,然後選擇所要的語言。
  - 4. 點選加底線的文字,表示要接受變更並重新啟動手機。

# 管理應用程式和儲存空間

#### 查看手機資訊和儲存空間

您可以查看手機的各種資訊,例如 Windows 電話更新版本、可用的儲存空間等。

- 1. 在開始畫面上,點選 🕑。
- 2. 點選設定 > 關於。 會顯示手機的名稱和機型,以及總儲存空間和可用的儲存空間。
- 3. 點選詳細資訊 (或更多資訊),可檢視 Windows 電話更新版本和其他詳細資料。

#### 變更應用程式設定

在多數情況下,您只能在開啟應用程式時變更其設定。但針對某些應用程式,則不用開啟應用程 式也能變更其設定。

- 1. 在開始畫面上,點選 🕑。
- 2. 點選設定。
- 3. 向左輕觸,進入應用程式。
- 4. 點選應用程式或類別,檢視有哪些設定可用,並選擇所要的設定。

解除安裝應用程式

如果儲存空間用盡,可以將不再需要或不常使用的應用程式解除安裝,以釋放部分空間。 刪除應用程式時,會將應用程式從手機內移除。同時也會移除應用程式所包含的任何資訊,因此移 除時請特別小心。

大部分預先安裝的應用程式都無法解除安裝。

- 1. 在開始畫面上,點選 🕑 。
- 2. 按住應用程式,然後點選解除安裝。

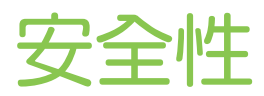

# 以 PIN 碼保護 SIM 卡

您可以為 SIM 卡指定一組 PIN 碼 (個人識別碼),為手機加入更多層級的安全性。

← 在開始之前,請先確定您已向電信業者取得預設的 SIM 卡 PIN 碼。

- 1. 在開始畫面上,點選 🕑。
- 2. 點選設定。
- 3. 向左輕觸,進入應用程式,然後點選電話。
- 4. 若要開啟 SIM 卡安全性,請點選其開/關開關。
- 5. 輸入預設的 SIM 卡 PIN 碼,然後點選 輸入。
- 6. 若要變更 SIM 卡 PIN 碼,請點選變更 SIM 卡 PIN 碼,然後輸入新的 PIN 碼。

還原鎖定的 SIM 卡

如果您輸入錯誤的 PIN 碼超過允許的次數上限,您的 SIM 卡就會變成「PUK 碼鎖定」。

☐ 此時您必須輸入 PUK 碼,才能還原 SIM 卡存取。這組密碼會與電信業者提供的 SIM 卡一併提供。

- 1. 在電話撥號畫面上,輸入 PUK 碼,然後點選 輸入。
- 2. 輸入您想要使用的新 PIN 碼,然後點選 輸入。
- 3. 再次輸入新的 PIN 碼,然後點選 輸入。

### 使用密碼保護手機

您可以設定密碼,來保護個人資訊,或避免未經授權的其他人使用您的手機。 手機每次開機,或閒置超過一段時間後,便會要求輸入密碼。

- 1. 在開始畫面上,點選 🕑 。
- 2. 點選設定 > 鎖定 + 背景圖案。
- 3. 若要開啟密碼,請點選其開/關開關。

- 81 **安全性** 
  - 4. 在新密碼和確認密碼兩個方塊中輸入相同的密碼。
  - 5. 點選完成。

# 更新及重設

# 如何取得及安裝更新

HTC 會不定期發行軟體更新。本手機會檢查更新,並在有更新時顯示通知。

雖然手機通知您必須透過「無線」(手機的網際網路連線)下載更新,但實際在更新軟體時卻不是透過無線網路。您必須將手機連線到電腦,才能下載並安裝更新。

#### 設定查看更新時要使用的連線類型

請檢查您是否已將手機設為有新更新時發出通知,同時選擇查看更新時要使用的連線類型。

- 1. 在開始畫面上,點選 🔊。
- 2. 點選設定 > 電話更新。
- 3. 確定選取找到新的更新時通知我核取方塊。
- 選擇是否要允許使用手機的資料連線來檢查更新。如果停止使用資料連線,手機將只會透過 Wi-Fi 查看更新,或是在連線到電腦時查看更新。

### 準備軟體更新

為確定軟體更新可以順利完成,不致中斷,請先將手機和電腦準備好,以進行更新。 以下部分提示顯示您需要檢查和準備的工作。

- 如果電池電量過低,請先為手機快速充電,然後再開始更新。
- 檢查手機上有多少可用空間,釋放一些空間給更新使用。若要瞭解如何檢查可用儲存空間, 請參閱第 79 頁的查看手機資訊和儲存空間。
   視需要移除部份不需要的應用程式,請參閱第 79 頁的解除安裝應用程式,瞭解如何移除。
   或刪除手機內較大的檔案(例如相片、影片或音樂)。
- 確定電腦已安裝 Zune。 您必須下載軟體更新,詳細資訊請參閱第 48 頁的安裝及設定
   Zune 軟體。
- 釋放電腦上的空間。

您需要一些空間,才能下載軟體更新,儲存現有手機軟體和設定的備份,以及才能將手機內 的媒體檔同步到電腦。

確定電腦有穩定的網際網路連線。

在某些情況下,您可能需要將 Wi-Fi 連線切換為有線連線,或是需要調整電腦的防火牆或 Proxy 設定。

確定手機已設定正確的日期和時間。這些資訊可用來判斷您所需要的更新。如需詳細資訊,請參閱第83頁的修正日期和時間。

# 安裝更新

當您看到有軟體更新可用的通知時,表示您可以立即執行更新。或者您也可以關閉通知,並於稍後再更新,如此手機便會在幾天後再次提醒。

- 準備好要用手機和電腦來進行更新了嗎?如果尚未備妥,請參閱第82頁的準備軟體更新,以瞭 解應該檢查及準備哪些項目。
  - 1. 將手機連接至電腦。
  - 2. 假如程式未自動開啟,請開啟 Zune 軟體 (或 Windows Phone 7 Connector for Mac)。
  - 3. 按一下立即更新 (或安裝更新)。
  - 4. 確定將手機繼續連線到電腦,直到出現更新完成的通知。

#### 修正日期和時間

如果您在安裝軟體更新時遇到問題,可能是因為手機未設定正確的日期和時間。在多數情況下, 手機會自動設定日期和時間。但假如未設定,您可以用手動方式來設定。

- 1. 中斷手機和電腦間的連線。
- 2. 在開始畫面上,點選 🔊。
- 3. 點選設定 > 日期 + 時間。
- 4. 關閉自動設定。
- 5. 設定正確的時區、日期和時間。
- 6. 將手機重新連接到電腦,然後重新嘗試安裝更新。

### 出廠重設

執行出廠重設會將手機還原到初次開啟時的原始狀態。

如果您要將手機交給他人使用,或出現無法解決的持續性問題,您可以執行出廠重設(亦稱為硬體 重設)。執行出廠重設時必須特別謹慎小心,因為它不只刪除您所有的資料和自訂的設定,也會同 時移除已下載及安裝的任何應用程式。請確定先備份想要保留的資料和檔案,然後再執行出廠重 設。

#### 透過設定執行出廠重設

執行出廠重設最方便的方式就是透過設定。

- 1. 在開始畫面上,點選 🕑。
- 2. 點選設定 > 關於。
- 3. 點選恢復原廠設定,然後點選是。

### 使用手機按鍵執行出廠重設

如果無法開啟手機或存取手機設定,您仍可以使用手機上的按鍵來執行出廠重設。

- 1. 關閉電源。
- 按住調高音量和調低音量鍵,然後按住電源按鈕。手機電源開啟並顯示文字畫面後,請放 開這些按鍵。
- 3. 繼續按下調低音量鍵,直到反白 Factory reset 選項,然後按下電源按鈕。
- 4. 依照螢幕上的指示,完成出廠重設。

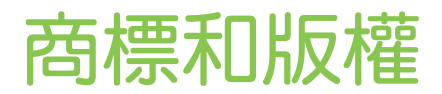

©2011 HTC Corporation。著作權所有,並保留一切權利。

HTC、HTC 標誌、HTC quietly brilliant 標誌、HTC Radar、HTC Footprints 和 HTC Watch 均為宏達國際電子股份有限公司 (或稱宏達電)的商標。

Microsoft、Windows、Windows 手機、ActiveSync、Bing、Excel、Hotmail、Internet Explorer、OneNote、Outlook、PowerPoint、SharePoint、SkyDrive、Windows Live、 Windows Phone Marketplace、Windows Media、Windows Vista、Xbox LIVE 和 Zune 均為微軟在美國及/或其他國家的註冊商標或商標。

Google、Google 標誌和 Gmail 均為 Google Inc. 的商標。

Bluetooth® 文字標記和標誌均為 Bluetooth SIG, Inc. 的註冊商標, 宏達國際電子股份有限公司對此類標記的任何使用皆已獲得授權。

Wi-Fi<sup>®</sup> 為 Wireless Fidelity Alliance, Inc. 的註冊商標。

DLNA、DLNA Certified 和 DLNA 光碟標誌均為 Digital Living Network Alliance 的商標或註冊商標。著作權所有,並保留一切權利。嚴禁在未經授權的情況下使用。

本手冊中所提及的其他公司、產品和服務名稱為其個別擁有者的商標、註冊商標或服務標記。

本文件所含之畫面影像均為模擬畫面。對於本手冊中的任何技術性錯誤、編輯錯誤或遺漏部份,或 是因提供本手冊而導致的任何意外或衍生性損害,HTC均不負賠償責任。所有資訊為依「原狀」 提供,不提供任何擔保且可能隨時變更,恕不事先通知。HTC亦保留隨時修改本文件之內容的權利,恕不事先通知。

未經 HTC 事前書面同意,不能以任何形式或任何方式重製或傳送本文件的任何部份,不論為電子 或機械方式,包括攝影、錄影或儲存於可擷取系統,亦不能以任何形式翻譯為任何語言。 索引

### 字母

HTC Footprints 61 Footprints - 刪除 63 - 搜尋 62 - 新增 61 Podcasts - 下載 48 - 播放 41 3G - 存取點 51 - 開啟或關閉 50 - 漫遊 51 Facebook - 分享相片和影片 40 - 個人檔案 25 - 聊天 27 - 設定 16 - 簽到 26 DLNA 45 Footprint - 分享 63 - 住家位置 62 - 規劃路線 62 - 編輯 62 Microsoft Office Mobile 74 Windows Live - 個人檔案 25 - 聊天 27 - 設定 16, 31 - 簽到 26 Wi-Fi - 中斷連線 52 - 連線 51 - 隱藏的網路 52 - 關於 51 MMS 28 Zune 48 Outlook 電子郵件 31 Microsoft Tag 55 HTC Watch 42 Office 中心 74

QR 代碼 55 FM 收音機 41 Google 帳戶 16 Xbox LIVE 75 SkyDrive - 分享相片和影片 40 HTC Hub 67 市集 17 Exchange ActiveSync 電子郵件 31 Locations - 共用 Footprint 63 - 住家地址 62 - 刪除 Footprint 63 - 規劃路線 62 - 搜尋 Footprint 62 - 新增 Footprint 61 - 編輯 Footprint 62 - 關於 61 Bing 搜尋 54 **Bing Maps** - 分享地址 60 - 規劃路線 60 - 尋找地址或地點 59 PIN 碼 12 SIM + - 指派 PIN 碼 80 - 移除 11 - 連絡人 22 - 插入 10 - 輸入 PIN 碼 12 網際網路共用 53

#### Ξ劃

下載應用程式 17

#### 四劃

- 手機 - PIN 碼 *12* - 切換通話 *20*
- 多方通話 20
- 國際電話 18

- 接聽來電或拒接來電 19 - 通話記錄 21 - 緊急電話 18 - 撥打電話 18 - 靜音 20 - 擴音功能 19 手機資訊 79 電話更新 83 日期和時間 - 手動設定 83 - 區域格式 78 切換手機開關 12 行事曆 64

.....

.....

#### 五劃

代辦事項工作 -建立 65 主要重設 83 主畫面 13 主題 16

# 六劃

多方通話 20 在通話時讓麥克風靜音 20 收音機 41 **多媒體連線** 45 存取點 51 行動無線基地台 53 同步 - Zune 48 - 相片、影片和音樂 48 - 無線 49 - 電子郵件同步設定 34 - 選項 49 地圖 - 分享地址 60 - 規劃路線 60 - 尋找地址或地點 59

### 七劃

免持聽筒 76 刪除 - 帳戶 16 - 連絡人 24 - 連絡人群組 25 - 開始畫面方塊 13

#### 八劃

股票 69 位置服務 58

#### 九劃

飛航模式 21 相機 - 地理標記 35 - 設定 36 約會 - 建立 64 音量 14, 78 重設 83 音效 - 口袋模式 77 - 音量 14, 78 - 拿起手機時讓鈴聲降低 77 - 通知 78 - 鈴聲 15 - 靜音 14, 78 - 翻轉切換靜音 77 - 翻轉擴音 77 相片 - 分享 28, 40 - 同步 48 - 地理標記 35 - 在家用網路上分享媒體 45 - 檢視 39 音樂 - FM 收音機 41 - 下載 48 - 同步 48 - 在家用網路上分享媒體 45 - 播放 41

#### 十劃

記事 72 原廠設定 83 個人檔案 - Facebook 25 - Windows Live 25 背景圖案 15 氣象 68 訊息中心 - 分享相片 28 - 回覆訊息 29 - 刪除或轉寄訊息 29 - 傳送訊息 27

.....

.....

配對 76

### 十一劃

通知音效 78 連絡人 - 合併 23 - 刪除連絡人 24 - 刪除連絡人群組 25 - 從 SIM 卡匯入 22 - 從通話記錄新增號碼 21 - 搜尋 23 - 新增 22 - 群組 24 - 編輯 24 - 關於 22 通話記錄 21 國際電話 18 區域設定 78 密碼鎖 80 軟體更新 83 連線設定 50 聊天室 27

### 十二劃

開啟或關閉手機 12 硬體重設 83 無線同步 49 韌體更新 83 開始畫面 - 重新排列項目 13 - 個人化 16 - 移除項目 13 - 新增項目 13 - 關於 13

#### 十三劃

新聞摘要 71 鈴聲 - 音量 14, 78 - 變更 15 電源 - 開啟或關閉 12 - 睡眠模式 14 電池 11 遊戲中心 75

#### 搜尋

- 掃描的項目 54
- 連絡人 23
- 網頁搜尋 54

#### 電子郵件

- Exchange ActiveSync 31
- POP3/IMAP 31
- Windows Live 31
- 收件匣 32
- 刪除 34
- 移動 34
- 設定 34
- 傳送 33

### 十四劃

睡眠模式 14 緊急通話 18 圖片 39 語言設定 78 網際網路連線 - Wi-Fi 57 - 資料連線 50 網頁瀏覽器 56 圖釘 59 漫遊 51

#### 十五劃

### 影片

- HTC Watch 42 - 下載 48 - 分享 40 - 同步 48 - 在家用網路上分享媒體 45 - 租用或購買 43 - 觀賞 39,41 鎖定螢幕 15 震動 14 線上帳戶 16 資料連線 - 存取點 51 - 開啟或關閉 50 - 漫遊 51

#### 十八劃

靜音模式 *14, 78* 螢幕 - 背景圖案 *15* 

- 89 **索引** 
  - 設定螢幕關閉前的閒置時間 77
  - 解鎖 15
  - 調整螢幕亮度 77

.....

十七劃

儲存空間 79

應用程式

- 在 HTC Hub 內下載 67
- 在應用程式之間切換 16
- 設定 79
- 解除安裝 79
- 管理 79

# 十八劃

藍牙 76 擴音功能 19 翻譯 54 瀏覽器 56 簡訊 27

### 十九劃

#### 簽到

- Facebook 26
- Windows Live 26

### 二十一劃

響鈴 14

二十三劃

顯示

- 設定螢幕關閉前的閒置時間 77

.....

.....

.....

- 調整螢幕亮度 77